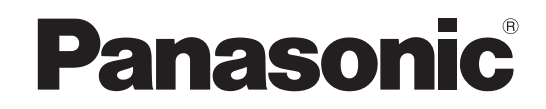

# Инструкция по эксплуатации Широкоформатный ЖК телевизор

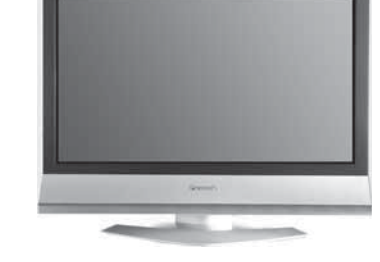

の日本に

Модель No

TX-23LX60P TX-26LX60P TX-32LX60P

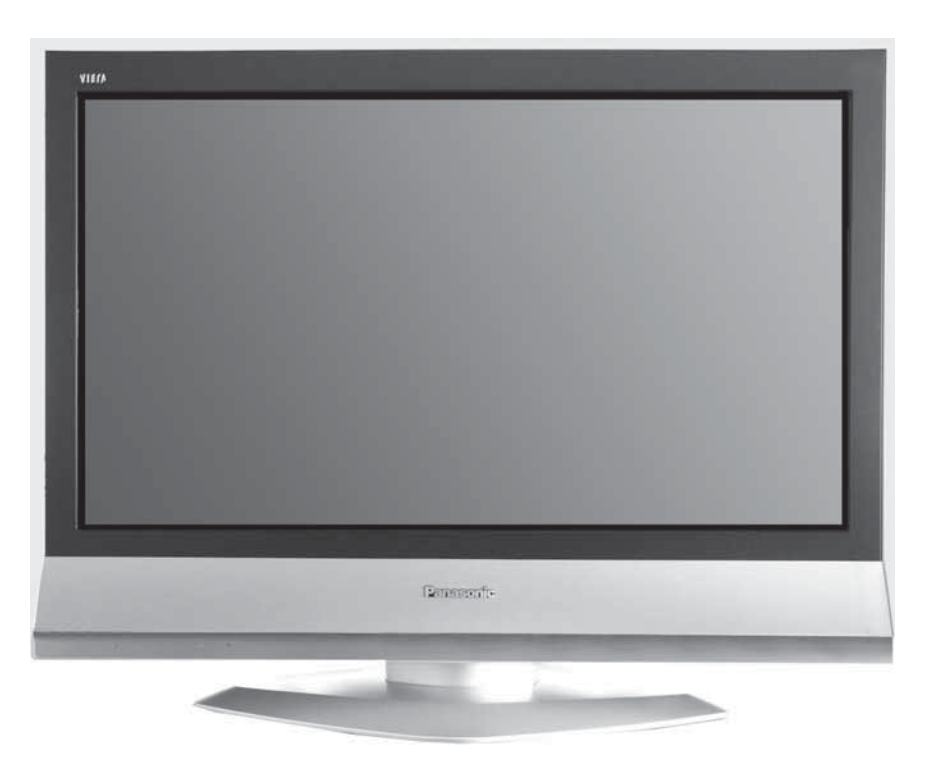

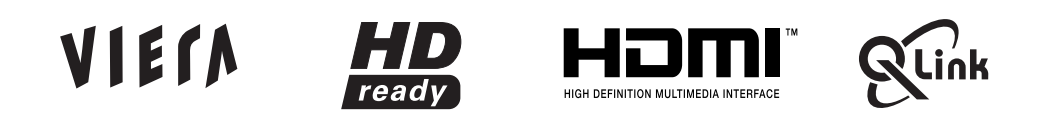

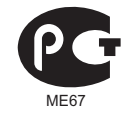

Перед эксплуатацией Вашего телевизора, пожалуйста, прочитайте эту инструкцию и сохраните ее для дальнейших справок.

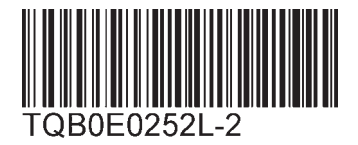

Русский

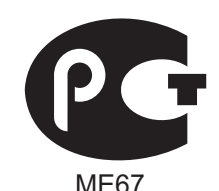

# ИНФОРМАЦИЯ О СЕРТИФИКАЦИИ ПРОДУКТА

# ТЕЛЕВИЗИОННЫЙ ПРИЁМНИК С ЖК ЭКРАНОМ модель TX-26LX60P Panasonic СЕРТИФИЦИРОВАН ОС "ЦИКЛОН-ТЕСТ",

| Сертификат:                 | № POCC JP.ME67.B04415                   |
|-----------------------------|-----------------------------------------|
| Дата выдачи сертификата:    | 12 Января 2006 года                     |
| Сертификат действует до:    | 11 Января 2009 года                     |
| Модель TX-26LX60P Panasonic | ГОСТ Р МЭК 60065-2002 ГОСТ 18198-89     |
| соответствует требованиям   | FOCT 22505-97 FOCT P 51515-99           |
| нормативных документов:     | FOCT P 51317.3.2-99 FOCT P 51317.3.3-99 |
| Срок службы                 | 7 (семь) лет                            |

# ТЕЛЕВИЗИОННЫЙ ПРИЁМНИК С ЖК ЭКРАНОМ модель TX-32LX60P Panasonic СЕРТИФИЦИРОВАН ОС "ЦИКЛОН-ТЕСТ",

| Сертификат:                 | № POCC JP.ME67.B04414                   |
|-----------------------------|-----------------------------------------|
| Дата выдачи сертификата:    | 12 Января 2006 года                     |
| Сертификат действует до:    | 11 Января 2009 года                     |
| Модель TX-32LX60P Panasonic | ГОСТ Р МЭК 60065-2002 ГОСТ 18198-89     |
| соответствует требованиям   | FOCT 22505-97 FOCT P 51515-99           |
| нормативных документов:     | FOCT P 51317.3.2-99 FOCT P 51317.3.3-99 |
| Срок службы                 | 7 (семь) лет                            |

# ТЕЛЕВИЗИОННЫЙ ПРИЁМНИК С ЖК ЭКРАНОМ модель TX-23LX60P Panasonic СЕРТИФИЦИРОВАН ОС "ЦИКЛОН-ТЕСТ",

| Сертификат:                 | № POCC JP.ME67.B04477                   |
|-----------------------------|-----------------------------------------|
| Дата выдачи сертификата:    | 22 Февраля 2006 года                    |
| Сертификат действует до:    | 21 Февраля 2009 года                    |
| Модель TX-23LX60P Panasonic | ГОСТ Р МЭК 60065-2002 ГОСТ 18198-89     |
| соответствует требованиям   | FOCT 22505-97 FOCT P 51515-99           |
| нормативных документов:     | ГОСТ Р 51317.3.2-99 ГОСТ Р 51317.3.3-99 |
| Срок службы                 | 7 (семь) лет                            |

### Производитель:

Matsushita Electric Industrial Co., Ltd. Мацушита Электрик Индастриал Ко., Лтд. Произведено по адресу: "Panasonic AVC Networks Czech, S.R.O.", Ц. Panasoniku 1, CZ-320,84 P

"Panasonic AVC Networks Czech, S.R.O." U Panasoniku 1, CZ-320 84 Plzen, Czech Republic Примечание:

Дату изготовления Вы можете определить по серийному номеру, расположенному на задней части изделия. Пример:

X X <u>6 1 4</u> 1 2 3 4

| Î |   | Означает 10 дневный период месяца:<br>1 — первые 10 дней нечётного месяца<br>2 — вторые 10 дней нечётного месяца<br>3 — третьи 10 дней нечётного месяца<br>4 — первые 10 дней чётного месяца<br>5 — вторые 10 дней чётного месяца<br>6 — третьи 10 дней чётного месяца |
|---|---|----------------------------------------------------------------------------------------------------|
|   | L | Означает конкретный месяц:<br>1— Январь или Февраль<br>2— Март или Апрель<br>3— Май или Июнь<br>4— Июль или Август<br>5— Сентябрь или Октябрь<br>6— Ноябрь или Декабрь                                                                                                 |
| L |   | Означает год (последняя цифра)                                                                                                    |

Вышеуказанный номер изделия означает, что телевизор был изготовлен в феврале 2006 года.

# Добро пожаловать

Уважаемый покупатель фирмы Panasonic,

Мы надеемся, что Вы многие годы будете наслаждаться просмотром Вашего нового телевизора. Руководство по быстрой подготовке к эксплуатации в начале данного руководства позволит Вам приступить к использованию телевизора как можно быстрее. Мы рекомендуем, чтобы затем Вы прочитали все руководство по эксплуатации и сохранили его для более подробного изучения функций, имеющихся в данном ЖКД телевизоре.

# Содержание

| Принадлежности                                   | 3 |
|--------------------------------------------------|---|
| Предостережения и меры предосторожности          | 4 |
| Установка батареек пульта дистанционного         |   |
| управления                                       | 4 |
| Удаление и установка кабельной крышки            | 5 |
| Как использовать подставку ЖКД                   | 5 |
| Уход                                             | 5 |
| Руководство по быстрой подготовке к эксплуатации | 6 |
| Основные регуляторы: панель управления и         |   |
| пульт дистанционного управления                  | 8 |
| Использование экранной индикации                 | 9 |
| Меню программ                                    | 9 |
| Меню изображения1                                | 0 |
| Звуковое меню1                                   | 1 |
| Меню установок 12                                | 2 |
| Меню настройки – Обзор 1                         | 3 |
| Меню настройки – Редактирование программ 14      | 4 |
| Добавление / удаление канала программы 1-        | 4 |
| Перемещение канала программы14                   | 4 |
| Настройка канала программы 14                    | 4 |
| Переименование канала программы 1                | 5 |
| Блокирование канала программы 1                  | 5 |
| Изменение звуковой системы для канала 1          | 5 |
| Копирование информации программы                 |   |
| на записывающее устройство1                      | 5 |

| Меню настройки – Автоматическая настройка        | 16 |
|--------------------------------------------------|----|
| Меню настройки – Ручная настройка                | 17 |
| Ручная настройка (панель управления)             | 17 |
| Ω-l ink                                          | 18 |
|                                                  | 10 |
| Гегуляторы формата изооражения                   | 13 |
| Управление BKM/DVD                               | 21 |
| Работа телетекста                                | 22 |
| Неподвижное изображение                          | 24 |
| Подсоединения                                    | 25 |
| Как подсоединить головные                        |    |
| телефоны/разъемы AV3                             | 25 |
| Как подсоединить разъемы Scart AV1 / 2           | 26 |
| Как подсоединить гнезда компонентного входа      | 26 |
| Как подключиться к входам HDMI 1,2               | 27 |
| HDMI-управление "HDAVI Control"                  | 28 |
| Поддерживаемые форматы входных видеосигналов     | 29 |
| Информация о разъемах Scart, S-video и Вход HDMI | 29 |
| Поиск и устранение неисправностей                | 30 |
| Технические характеристики                       | 31 |
|                                                  |    |

# Принадлежности

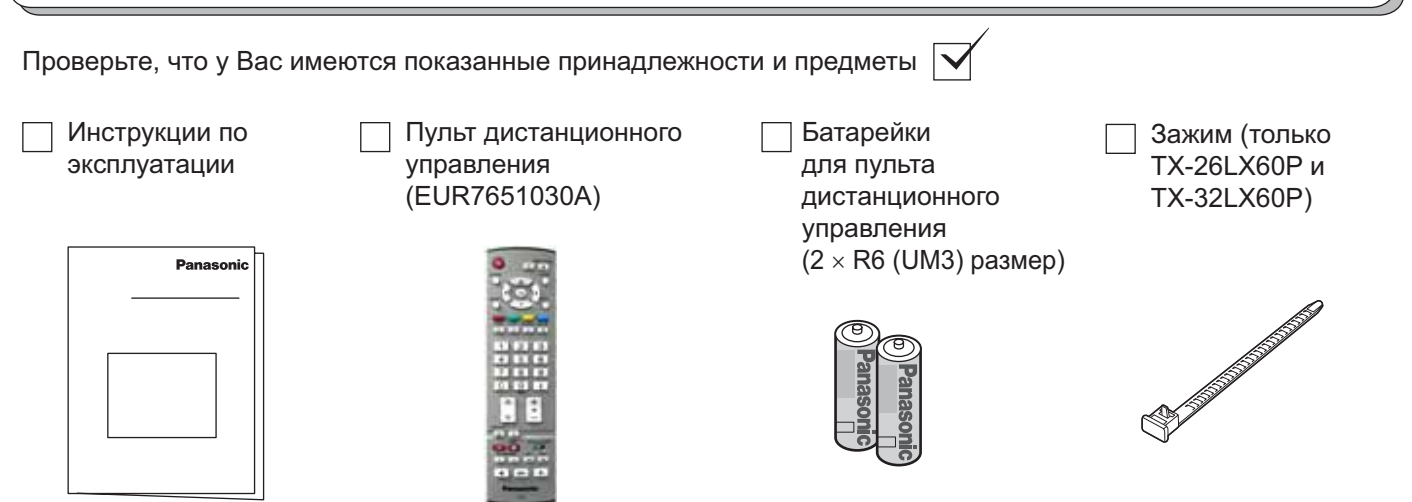

# Предостережения и меры предосторожности

- Этот телевизор рассчитан на работу при 220-240 В переменного тока, 50 Гц.
- Во избежание повреждений, которые могут привести к пожару или поражению электрическим током, не подвергайте этот телевизор воздействию дождя или повышенной влажности. Данный телевизор не следует подвергать воздействию капель или брызг воды, и не следует располагать на телевизоре или над ним предметы, наполненные жидкостью, такие, как вазы.
- Храните ненужные мелкие детали и другие предметы в месте, недоступном для детей. Данные предметы могут быть случайно проглочены детьми. Будьте также осторожны с упаковочными материалами и пластиком.
- Используйте только вспомогательное оборудование, подходящее для манипуляции с хрупким предметом.
- Этот прибор должен быть безопасно закреплён на полу (или на стене) в соответствии с инструкциями по установке, чтобы предотвратить поломку телевизора или травму.
- ПРЕДУПРЕЖДЕНИЕ: ВЫСОКОЕ НАПРЯЖЕНИЕ!!! Не снимайте заднюю крышку, поскольку при ее снятии становятся доступными детали, находящиеся под напряжением. Внутри нет деталей, которые могут обслуживаться пользователем.

Обеспечьте лёгкий доступ к розетке для шнура питания.

- Телевизионные игры / домашние компьютеры Продолжительное использование телевизионных игр или домашних компьютеров с любым телевизором может вызвать появление на экране постоянной 'тени'. Этот тип невосстановимого повреждения панели ЖКД можно ограничить, соблюдая следующие меры:
- Уменьшите уровни яркости и контрастности до минимально приемлемого для просмотра уровня.
- Не используйте телевизор для телевизионных игр и домашнего компьютера в течении долгого времени.
- Не допускайте показа неподвижного изображения в течение длительного периода времени, так как это может привести к тому, что на экране ЖКД телевизора останется постоянное остаточное изображение.
- Примеры неподвижных изображений, включают логотипы, видеоигры, компьютерные изображения, телетекст и изображения в формате 4:3.

- Этот тип повреждения панели ЖКД не является дефектом производства и, таким образом, не покрывается гарантией, которой обеспечивается продукция Panasonic.
- Переключатель включения/выключения питания на данной модели не отсоединяет телевизор от электросети полностью.

Выньте штепсельную вилку из сетевой розетки перед подсоединением или отсоединением какихлибо сетевых шнуров, или если телевизор не будет использоваться в течение продолжительного периода времени.

# АВТОМАТИЧЕСКОЕ ВЫКЛЮЧЕНИЕ (ФУНКЦИЯ SLEEP):

Если телевизор не выключен, когда телевизионная станция закончила передачу, то через 30 минут он перейдет в режим ожидания. Эта функция не работает, когда телевизор находится в режиме AV.

- Уход за корпусом и панелью ЖКД
- Выньте штепсельную вилку из сетевой розетки. Корпус и панель ЖКД можно очищать мягкой тканью, смоченной мягким моющим средством и водой. Не используйте растворы, содержащие бензол или бензин.
- При низкой температуре окружающей среды может потребоваться немного времени, чтобы изображение достигло нормальной яркости, но это не является неисправностью. (Спустя короткое время, изображение будет иметь нормальную яркость.)
- Во избежание повреждения электрических компонентов телевизора, необходимо обеспечить его достаточную вентиляцию. Мы рекомендуем, чтобы вокруг данного телевизора сохранялось свободное пространство в 10 см, даже в случае его установки в шкафу или между полками.
- Избегайте подвергать телевизор воздействию прямых солнечных лучей и других источников тепла. Чтобы предотвратить возникновение пожара, никогда не помещайте никакие типы свечей или открытое пламя сверху или около телевизра.
- Вентиляцию не должны нарушать, например, газеты, скатерти и шторы, закрывающие вентиляционные отверстия.

# Установка батареек пульта дистанционного управления

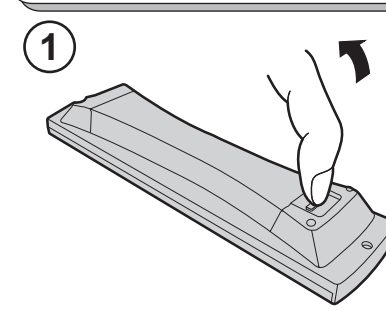

Потяните и придерживайте зажим, затем откройте крышку отсека для батарей.

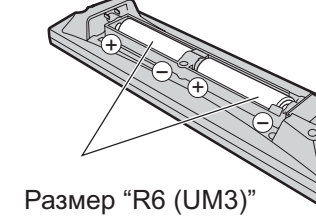

Установите батарейки, соблюдая правильную полярность (+ и -).

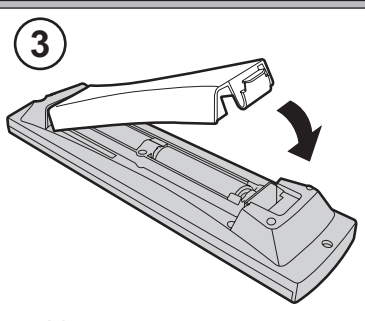

Установите крышку.

- При установке батареек убедитесь, что они правильно сориентированы (в соответствии с полярностью).
- Не используйте старые батарейки вместе с новыми. Немедленно заменяйте старые, разряженные батарейки.
  Не используйте вместе батарейки разных типов, например, щелочные и марганцевые. Нельзя использовать перезаряжаемые батарейки (Ni-Cd, Ni-MH).

# Удаление и установка кабельной крышки

# Пожалуйста, оборудование используйте только с поставляемыми подставками или с соответствующими держателями на стенку.

## Размещение телевизора

Телевизор разместите так, чтобы Вам было удобно его смотреть. Избегайте такого его размещения, при котором на экран могут попадать солнечные лучи или другой яркий свет (включая отражения). Использование некоторых типов люминесцентного освещения может снизить досягаемость пульта дистанционного управления. Необходимо хорошо проветривать помещение, чтобы избежать перегрева внутренних деталей. Не располагайте телевизор вблизи источников чрезмерного тепла или влажности.

### Внешнее оборудование, которое можно выбрать

Подключение между AV-компонентами можно выполнить с помощью экранированных видео-и аудикабелей. Наилучший результат будет получен при использовании коаксиальных экранированных антенных кабелей - 75 Ohm. Кабели можно приобрести у Вашего дилера или в магазине электроники. Перед покупкой кабелей установите, какой тип выходных и входных коннекторов подходит к Вашему оборудованию. Также, определите необходимую Вам длину кабелей.

### Для оптимального качества изображения

Если ЖКД-телевизор подвержен в помещении действию дневного света или освещения, то высококонтрастное изображение может быть невыразительным. Поэтом, вблизи ЖКД-телевизора потушите лампы и не подвергайте его воздействию дневного света.

# Как использовать подставку ЖКД

Отрегулируйте ЖКД-панель под нужным углом.

ЖКД-панель может регулироваться в следующих пределах:

- 20° вправо
- 20° влево
- 5° вперёд (только TX-23LX60P)
- 10° назад (только TX-23LX60P)

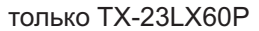

10°

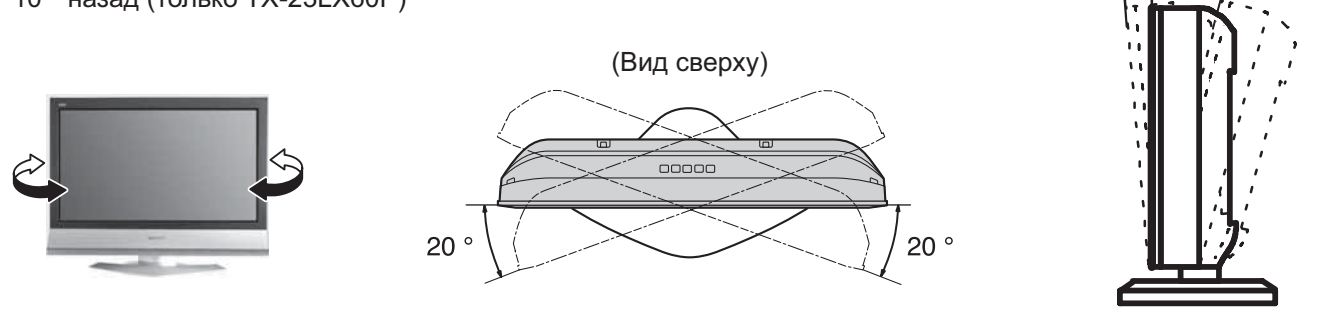

# Уход

### Для очистки этого аппарата протрите его мягкой сухой тканью.

Если поверхности сильно загрязнены, используйте мягкую ткань, смоченную в мыльно-водном растворе или в слабом растворе моющего средства.

• Чтобы удалить с ЖКД стойкие загрязнения, используйте чистящее средство для оптики.

 Для чистки данного устройства никогда не используйте спирт, растворители красок или бензин.

• Перед использованием химически обработанной ткани внимательно прочитайте прилагаемую к ней инструкцию.

• Не протирайте ЖКД водой.

### Протрите корпус мягкой тканью

Если корпус сильно загрязнен, протрите его мягкой тканью, смоченной в водном растворе нейтрального моющего средства и хорошо отжатой.

### ПРЕДОСТЕРЕЖЕНИЕ:

Если вода или подобные вещества попадут внутрь монитора через поверхность жидкокристаллической панели, это может привести к неисправности.

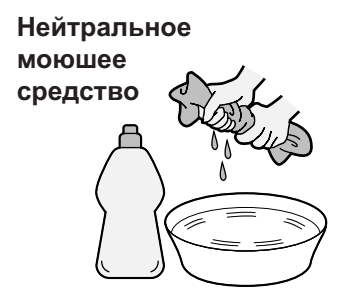

# Руководство по быстрой подготовке к эксплуатации

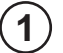

2

## Опции подсоединения и установки

Перед подсоединением или отключением каких-либо шнуров убедитесь, что устройство отсоединено из сети.

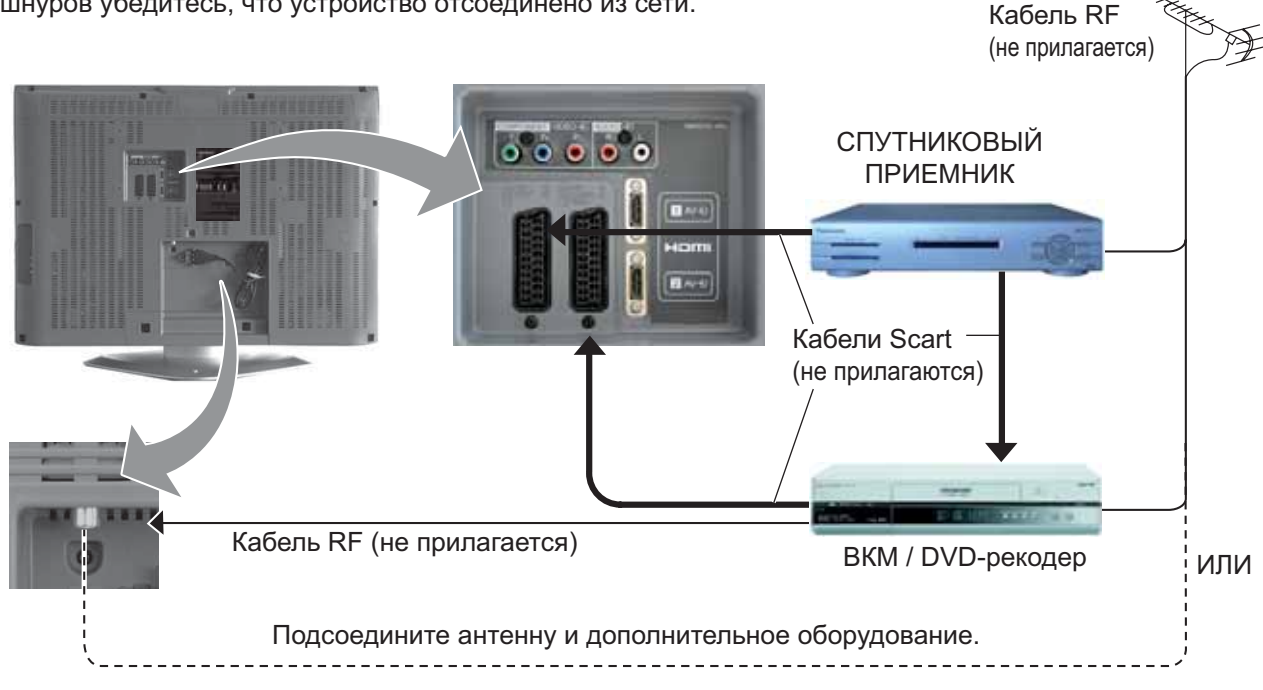

# Подсоедините сетевую вилку к стенной розетке.

Нажмите переключатель [ U ] на телевизоре, чтобы включить телевизор.

Нажмите кнопку () на пульте дистанционного управления, чтобы переключить телевизор в режим ожидания. Телевизор может быть включен еще одним нажатием кнопки (), если он находился в режиме ожидания.

### Примечание:

Этот аппарат все еще будет потреблять некоторое количество электроэнергии до тех пор, пока шнур питания вставлен в сетевую розетку.

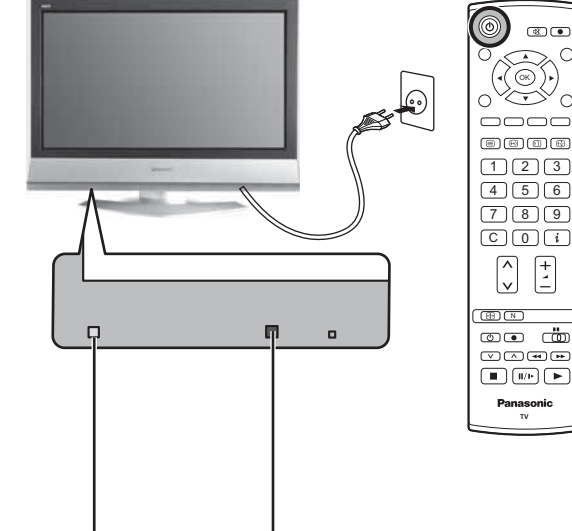

Индикатор питания –

Режим ожидания: Красный Вкл. : Не высвечивается

Сенсор сигнала дистанционного – управления

Красный цвет - режим ожидания. При подаче команды при помощи пульта ДУ указывает на принятие команды телевизором.

# Руководство по быстрой подготовке к эксплуатации

## Выберите Вашу страну.

3

Для Бельгии, Швейцарии и Европейского Союза выберите нужный язык. Если Вы хотите выполнить ручную настройку, программы нажмите на **зеленую** кнопку. См. стр. 17.

Нажмите красную кнопку для запуска автоматической настройки.

При выполнении автоматической настройки телевизор найдет передающие станции и занесет их в память.

Если к правильному разъему Scart телевизора подключено совместимое устройство записи, данные о программах будут закружены в это устройство через Q-Link. См. стр. 18.

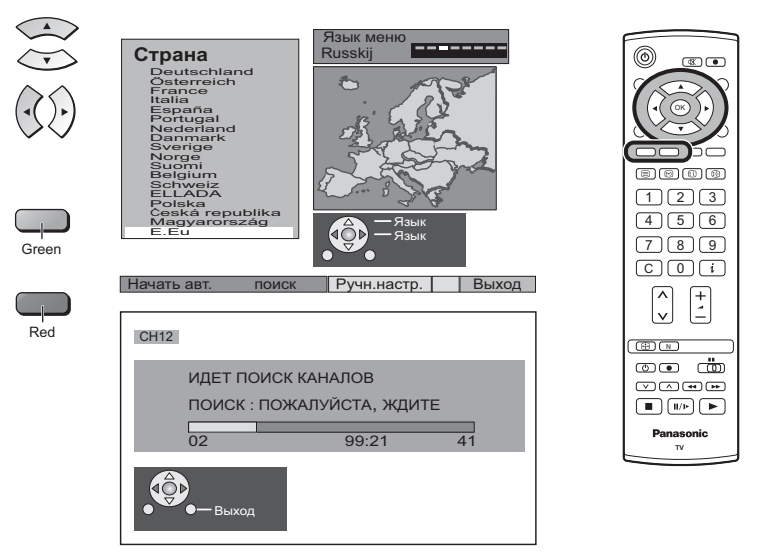

## Загрузка с телевизора на видеомагнитофон или на DVD-рекодер

Если до начала Действия 2 к разъему Scart было подключено устройство с функцией "Q-Link", "NEXTVIEWLINK" или совместимой, информация о программах будет загружена в данное устройство.

ПРОИЗВОДИТСЯ ЗАГРУЗКА ПОЖАЛУЙСТА, ЖДИТЕ Программа: 63 Дистанционное управление невозможно

Программы будут занесены в устройство записи в том же порядке, в котором они были сохранены в телевизоре. См. стр. 18.

Не все видеомагнитофоны / DVD-рекодеры поддерживают загрузку информации о программах. Некоторые из них могут потребовать ручного ввода.

Обратитесь к инструкции по эксплуатации устройства записи.

Если к телевизору было подключено записывающее устройство, отличное от описанных выше, действия по загрузке программ в устройство производиться не будут.

### Примечания:

- Если записывающее устройство не допускает загрузки данных с телевизора, Вам, возможно, потребуется выбрать опцию "Загрузка" в меню устройства записи. Обратитесь к инструкции по эксплуатации устройства записи.
- Если функция Q-Link работает неправильно, проверьте следующее: Кабель Scart подсоединен к разъему телевизора Scart, AV1 или AV2, и функция правильно установлена в меню.
   Кабель Scart подсоединен к Scart-совместимому разъему (Q-Link, NEXTVIEWLINK или разъему с совместимой технологией) устройства.

Кабель Scart является кабелем полноконтактного типа.

• Для дополнительной информации о функции Q-Link и подсоединении оборудования см. стр. 18, 26, 29.

# Основные регуляторы: панель управления и пульт дистанционного управления

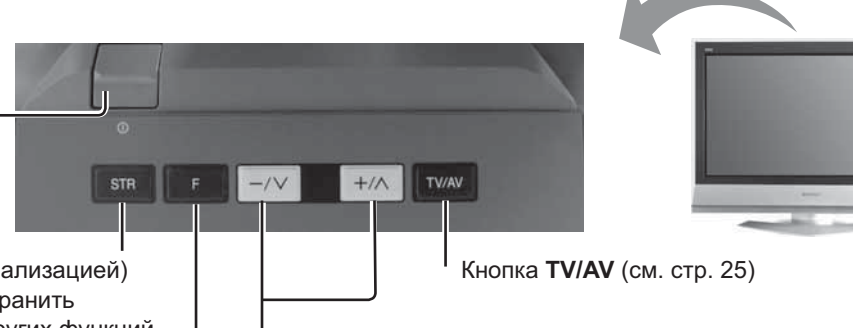

**STR** (Сохранение с нормализацией) Используется, чтобы сохранить настройки и установки других функций.

F (Выбор функции) -

Переключатель \_\_\_\_\_ питания вкл. / выкл.

Высвечивает функции экранной индикации, используйте повторно, чтобы выбрать доступные функции - Громкость, Подсветка, Контраст, Яркость, Цвет, Четкость, NTSC-Растр. (прием сигналов NTSC), Бас, Выс. частоты, Баланс и Режим настройки. позицию программы. Когда функция уже высвечивается, нажмите, чтобы увеличить или уменьшить выбранную функцию. В режиме **ожидания включает** телевизор.

Увеличивает или уменьшает на одно значение

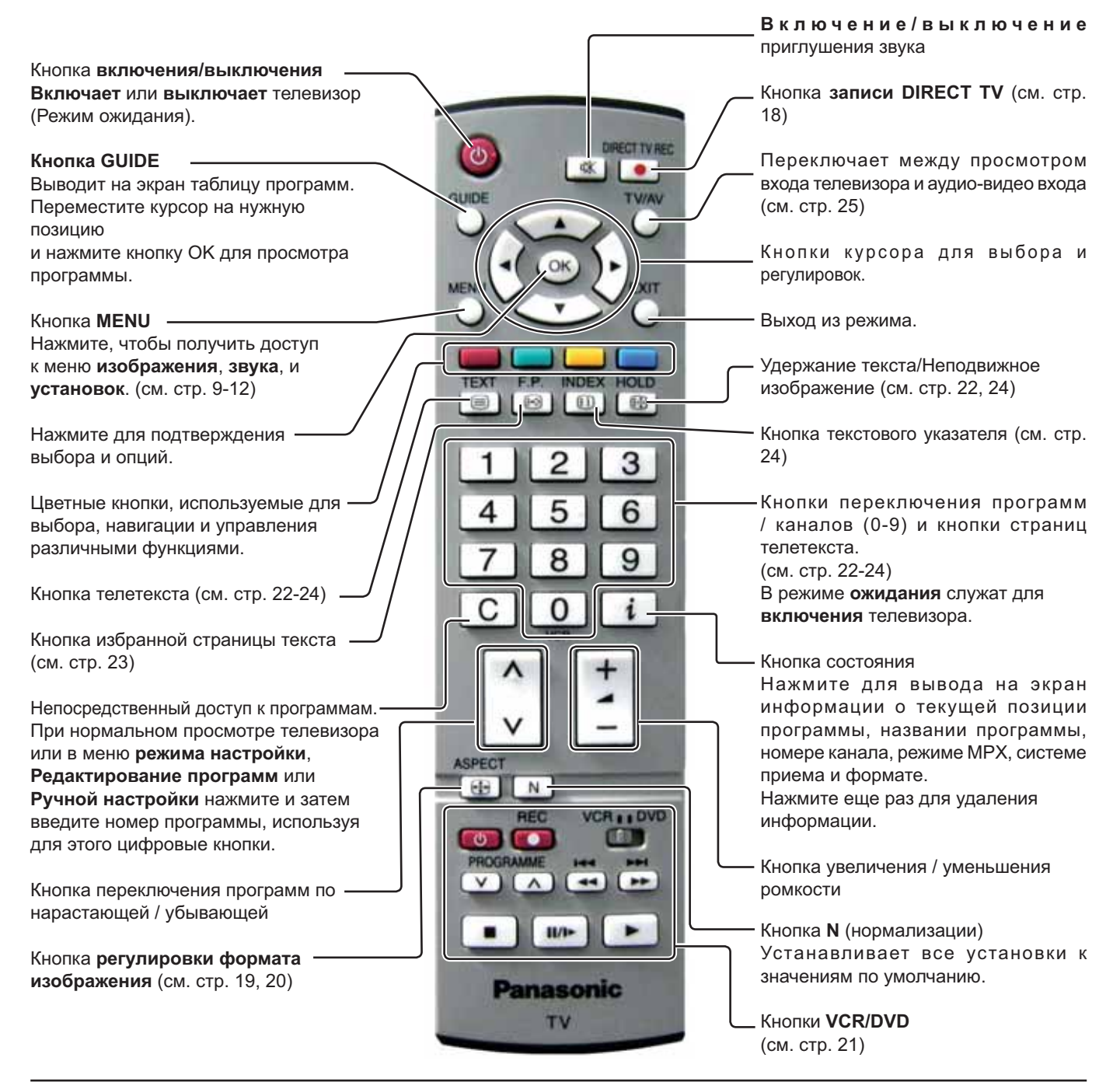

# Использование экранной индикации

Многие функции, имеющиеся в этом телевизоре, могут быть доступны через систему меню экранной индикации.

Используйте пульт дистанционного управления, как показано ниже, чтобы получить доступ к нужным функциям и подрегулировать их.

Кнопка **MENU** используется, чтобы открыть основные меню, и также чтобы возвратиться к предыдущему меню.

Верхняя и нижняя кнопки курсора используются, чтобы перемещать курсор и выбирать меню.

Левая и правая кнопки курсора используются, чтобы получать доступ к меню, регулировать уровни, или чтобы осуществлять выбор из нескольких опций.

Кнопка **ОК** используется со многими функциями, чтобы сохранять установки после выполненных регулировок или установленных опций.

Кнопка **EXIT** используется, чтобы выходить из системы меню и возвращаться к экрану нормального просмотра.

Окно экранной подсказки высвечивается всякий раз, когда на телевизоре высвечивается меню. Это окно подсказки указывает, какие кнопки на пульте дистанционного управления используются для перемещения в показанном меню; см. выше относительно описания функций кнопок.

### Примечание:

Из-за ограниченного пространства окно подсказки не показано на рисунках меню в этой инструкции.

# Меню программ

### Кнопка Меню программ изобразит список программ.

| Нажмите на кнопку GUIDE на пульте дистанционного                                        | GUIDE                                                                                                    |                                                                                                    |                                                      |
|-----------------------------------------------------------------------------------------|----------------------------------------------------------------------------------------------------|----------------------------------------------------------------------------------------------------|------------------------------------------------------|
| управления для изооражения списка программ.                                             |                                                                                                    | <b>Меню программ</b><br>Прогр Назв. Капал                                                           | Прогр                                                |
| В этом списке воспользуйтесь курсорными кнопками<br>для передвижения линейки по списку. | $(\mathbf{x}_{i}) \in \mathbf{x}_{i}$                                                                                                    | VCR: CH21<br>1 : Das Eiste CH44<br>2 : ZDF CH51<br>3 : RTL CH41<br>4 : CH23<br>5 : CH26<br>6 : CH58 | 13 :<br>14 :<br>15 :<br>16 :<br>17 :<br>18 :<br>19 : |
| Используйте кнопки для изменения каналов (вверх/<br>вниз) для просмотра страниц списка. | <ul><li>▲</li><li>▲</li>&lt;</ul> | 7 : -<br>8 : -<br>9 : -<br>10 : -<br>11 : -<br>12 : -                                               | 20 :<br>21 :<br>22 :<br>23 :<br>24 :                 |
| С помощью кнопки ОК выберите необходимую программу.                                     | OK                                                                                                    |                                                                                                    |                                                      |
| Примечание:<br>Из списка Вы можете выйти с помощью кнопки EXIT<br>или GUIDE.            |                                                                                                    |                                                                                                    |                                                      |

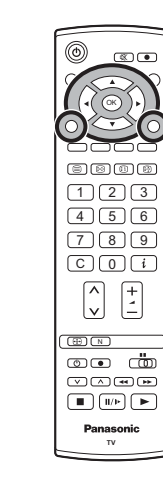

()

OK

EXIT

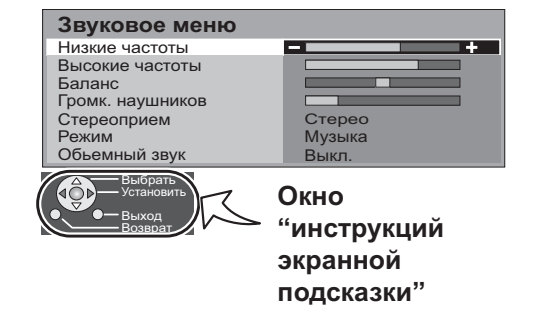

-Іазв.

Капал

# Меню изображения

Нажмите кнопку MENU.

Переместите, чтобы выбрать Меню изображения.

Получите доступ к Меню изображения.

Переместите, чтобы выбрать опцию меню.

Подрегулируйте выбранную опцию или получите доступ к выбранному меню.

Нажмите кнопку **EXIT** в любое время, чтобы вернуться к просмотру телевизора.

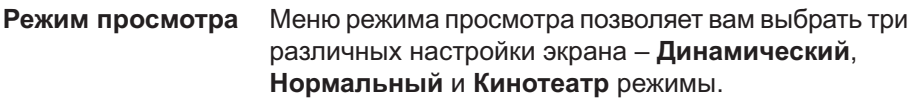

В каждой настройке режима просмотра можно отрегулировать по вашему желанию и сохранить следующие параметры: Режимпросмотра, Подсветка, Контраст, Яркость, Цвет, Четкость, Растровый фон (только в NTSC), Цветовой баланс, и Шумопонижение. (например, вы можете сохранить различные настройки для просмотра спортивных программ, фильмов, новостей и т. п.). Режим просмотра позволяет вам установить три различные настройки для каждого источника сигнала:

RF, AV1, AV2, AV3, компонентного и HDMI 1,2. Изменения будут заноситься в память автоматически. Все три режима имеют функцию улучшения качества изображения путем анализа и обработки входного изображения.

### Подсветка, Контраст, Яркость, Цвет, Четкость

| Увеличивает или уменьшает уровни этих опций в |
|-----------------------------------------------|
| соответствии в Вашими личными предпочтениями. |

Растровый фон При подключении к телевизору источника сигнала в формате NTSC, Вы можете регулировать насыщенность изображения.

**Цветовой баланс** Позволяет вам установить общий цветовой оттенок изображения. Вы можете выбрать между **Холодно**, **Нормально** и **Тепло**.

Шумопонижение (Устранение помех изображения) Автоматически снижает уровень нежелательных помех изображения. При получении видеосигнала высокого разрешения или в режиме HDMI доступны только 2 режима данной функции.

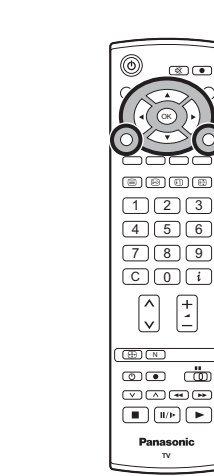

| Главное меню     |
|------------------|
| Меню изображения |
| Звуковое меню    |
| Меню установок   |

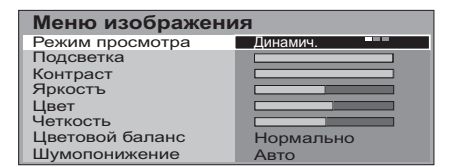

| Меню изображен  | ния       |     |
|-----------------|-----------|-----|
| Режим просмотра | Динамич.  |     |
| Подсветка       | -         | -+  |
| Контраст        | -         | - + |
| Яркостъ         |           | +   |
| Цвет            |           | +   |
| Четкость        |           | +   |
| Цветовой баланс | Нормально |     |
| Шумопонижение   | Авто      |     |

| Меню изображен  | ия        |
|-----------------|-----------|
| Режим просмотра | Динамич.  |
| Подсветка       |           |
| Контраст        |           |
| Яркостъ         |           |
| Цвет            |           |
| Четкость        |           |
| Цветовой баланс | Нормально |
| Шумопонижение   | Авто ===  |

# Звуковое меню

Нажмите кнопку MENU.

Переместите, чтобы выбрать Звуковое меню.

Получите доступ к Звуковое меню.

Переместите, чтобы выбрать опцию меню.

Подрегулируйте выбранную опцию или получите доступ к выбранному меню.

Нажмите кнопку **EXIT** в любое время, чтобы вернуться к просмотру телевизора.

После выполнения настроек нажмите кнопку **ОК** для занесения в память новых настроек как настроек по умолчанию (заменяющих заводские настройки).

| Низкие частоты   | Увеличивает или уменьшает уровень для усиления или минимизации вывода более низкого и глубокого звука.                                                                                                    | Гла<br>Мен                                                              |
|------------------|----------------------------------------------------------------------------------------------------|-------------------------------------------------------------------------|
| Высокие частоты  | Увеличивает или уменьшает уровень для усиления или минимизации вывода более высокого ясного звука.                                                                                                    | Зву<br>Мен                                                              |
| Баланс           | Уровень звука между левой и правой акустическими<br>системами может быть подрегулирована для<br>соответствия Вашей позиции прослушивания.                                                                                                    | Звуко<br>Низкие<br>Высоки<br>Балано                                     |
| Громк. наушников | Может быть настроено независимо от акустических систем телевизора так, что каждый может наслаждаться прослушиванием на уровне, удобным для него.                                                                                                    | Громк.<br>Стерес<br>Режим<br>Обьем                                      |
| Стереоприем      | Обычно устанавливается в режим <b>Стерео</b> для лучшего<br>звучания, однако в случае ухудшения приема или<br>отсутствия стереосигнала необходимо переключить в<br>режим <b>Мопо(Моно)</b> . При приеме монофонического сигнала<br>можно выбрать настройку <b>Мопо(Моно) (М1)</b> и <b>(М2)</b> . | Звук<br>Низкие<br>Высоки<br>Балан<br>Громк.<br>Стерее<br>Режим<br>Обьем |
| Режим            | Качество звучания можно улучшить, выбрав соответствующий режим <b>Музыка</b> или <b>Речь</b> при просмотре музыкальных программ или театральных постановок.                                                                                                    | Звук<br>Низкие<br>Высок<br>Балан<br>Громк.<br>Стерее<br>Режим<br>Обьем  |
| Обьемный звук    | Параметр Окружение обеспечивает динамическое улучшение звучания, придавая звуку объемность.                                                                                                    | Звуко<br>Низкие<br>Высок<br>Балан<br>Громк.                             |
| Вход HDMI1       | Отображается в режиме входа HDMI1.<br>Позволяет выбрать " <b>Авто</b> ", " <b>Цифровой</b> " или<br>" <b>Аналоговый</b> ".                                                                                                    | Стерес<br>Режим<br>Обьем                                                |
|                  | Выберите в соответствии с входным сигналом.                                                                                                    | HDMI                                                                    |
|                  | Авто : Установка для обычного использования<br>Цифровой: Подключение по кабелю HDMI<br>Аналоговый: Подключение по переходному кабелю HDMI-DVI<br>Вход HDMI2 предназначен только для цифрового<br>сигнала. См. стр. 27.                                                                            | Звука<br>Низкие<br>Высок<br>Балан<br>Громк.<br>Режим<br>Обьем<br>Вход Н |

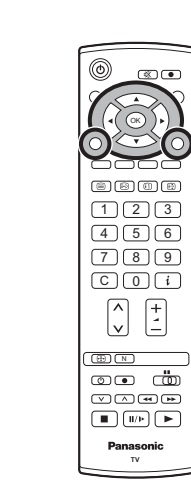

 $\mathbb{M} = \mathbb{N} \cup \mathbb{Q} \cup \mathbb{Q} \cup$ 

OK)

| Главное меню                    |
|---------------------------------|
| <b>Иеню изображения</b>         |
| -                               |
| Звуковое меню                   |
| Звуковое меню<br>Меню установок |

| Звуковое меню    |        |
|------------------|--------|
| Низкие частоты   | +      |
| Высокие частоты  | +      |
| Баланс           | +      |
| Громк. наушников | +      |
| Стереоприем      | Стерео |
| Режим            | Музыка |
| Обьемный звук    | Выкл.  |

| Звуковое меню    |        |
|------------------|--------|
| Низкие частоты   |        |
| Высокие частоты  |        |
| Баланс           |        |
| Громк. наушников |        |
| Стереоприем      | Стерео |
| Режим            | Музыка |
| Обьемный звук    | Выкл.  |

| Звуковое меню    |          |
|------------------|----------|
| Низкие частоты   |          |
| Высокие частоты  |          |
| Баланс           |          |
| Громк. наушников |          |
| Стереоприем      | Стерео   |
| Режим            | Музыка 💻 |
| Объемный звук    | BLIVE    |

| Звуковое меню    |          |
|------------------|----------|
| Низкие частоты   |          |
| Высокие частоты  |          |
| Баланс           |          |
| Громк. наушников |          |
| Стереоприем      | Стерео   |
| Режим            | Музыка   |
| Обьемный звук    | Выкл. == |

## Н**DMI** режим

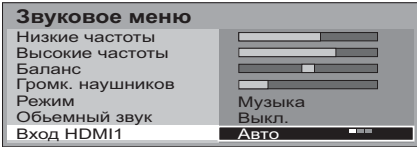

# Меню установок

Нажмите кнопку MENU.

Переместите, чтобы выбрать Меню установок.

Получите доступ к Меню установок.

Переместите, чтобы выбрать опцию меню.

Подрегулируйте выбранную опцию или получите доступ к выбранному меню.

Нажмите кнопку **EXIT** в любое время, чтобы вернуться к просмотру телевизора.

| Q-Link          | Позволяет Вам выбрать, какой аудио/видео разъем будет<br>использоваться для обмена информацией между данным<br>телевизором и совместимым записывающим устройством.<br>Выберите между <b>Выкл</b> , <b>АV1</b> и <b>AV2</b> . См. стр. 18.                                                                                                    |                                                             |
|-----------------|----------------------------------------------------------------------------------------------------|-------------------------------------------------------------|
| HDMI-управление | HDMI-управление делает возможным обмен<br>информацией между цифровым оборудованием (напр.<br>DVD-проигрывателем) и телевизором через цифровое<br>соединение. Выберите между Вкл. и Выкл. См. стр. 28.                                                                                                    | Гл<br>Me<br>Зв                                              |
| Выход АV1       | Позволяет выбрать сигналы, которые должны быть<br>посланы в коннектор AV1 Scart. Вы можете выбрать<br>передаваемый сигнал (обычная программа), входные<br>сигналы из коннекторов AV2 / AV3 или выход на Монитор<br>- изображение на экране.<br>Компонентный и HDMI сигналы не могут быть переданы<br>через эти коннекторы SCART.                                                                                                    | Мен                                                         |
| Выход АV2       | Позволяет выбрать сигналы, которые должны быть<br>посланы на коннектор AV2 Scart. Вы можете выбрать<br>передаваемый сигнал (по умолчанию), входные сигналы<br>из коннекторов разъёма AV1 / AV3 или выход на Монитор<br>- изображение на экране.<br>Компонентный и HDMI сигналы не могут быть переданы<br>через эти коннекторы SCART.                                                                                                    | НДМ<br>Выхо<br>Выхо<br>Теле<br>Тайм<br>Язын<br>Язын         |
| Телетекст       | Позволяет вам выбрать между режимом <b>FLOF</b> и <b>Список</b> . См. стр. 22-24.                                                                                                    | Meн<br>Q-Lir<br>HDM<br>Выхо                                 |
| Таймер откл.    | Выключает телевизор в установленное время, которое может быть выбрано между 0 и 90 минутами с интервалом в 15 минут.                                                                                                    | Теле<br>Тайм<br>Язын<br>Мені<br>Язын                        |
| Язык ТЕКСТА     | Выберите набор символов так, чтобы все символы, необходимые<br>для имеющегося текста телетекста, отображались правильно<br>(например, кириллические символы и т. п.).<br>Режим Языки<br>Запад: английский, французский, немецкий, греческий,<br>итальянский, испанский, шведский, турецкий<br>Восток1: английский, эстонский, латышский, румынский,<br>русский, литовский, украинский<br>Восток2: чешский, венгерский, латышский, польский,<br>румынский, литовский | Мен<br>Q-Lir<br>HDW<br>Выхо<br>Теле<br>Тайм<br>Язын<br>Язын |
| Меню настройки  | Предоставляет доступ к различным другим функциям телевизора, включая редактирование программы и автоматическую настройку. См. стр. 13-17.                                                                                                    | Ауди                                                        |
| Язык меню       | При первой настройке телевизора язык экранных меню устанавливается в зависимости от выбранной вами страны. Параметр " <b>Язык меню</b> " позволяет вам изменить язык экранных меню.                                                                                                    | НDМ<br>Выхо<br>Теле<br>Тайм<br>Сист<br>Корр                 |
| Система цвета   | В аудио/видео режиме показывается система цветности. См. стр. 13.                                                                                                    | - Эзык<br>Язык                                              |
| Коррекция звука | В аудио/видео режиме показывается коррекция громкости. Вы можете отрегулировать уровень громкости аудио/видео режима. Выбранный уровень громкости заносится в память.                                                                                                    |                                                             |

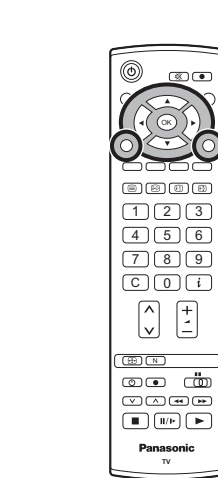

| Главное меню     |
|------------------|
| Меню изображения |
| Звуковое меню    |
| Меню установок   |

|   | Меню установок  |              |
|---|-----------------|--------------|
| 1 | Q-Link          | AV2          |
|   | HDMI-управление | Вкл. ==      |
|   | Выход AV1       | TV ====      |
|   | Выход AV2       | TV ====      |
|   | Телетекст       | FLOF ==      |
|   | Таймер откл ТВ  | Выкл. ====== |
| U | Язык ТЕКСТА     | Восток2 ===  |
| Ì | Меню настройки  |              |
|   |                 |              |

| Меню установок  |         |
|-----------------|---------|
| Q-Link          | AV2     |
| HDMI-управление | Вкл.    |
| Выход AV1       | TV      |
| Выход AV2       | TV      |
| Телетекст       | FLOF    |
| Таймер откл ТВ  | Выкл.   |
| Язык ТЕКСТА     | Восток2 |
| Меню настройки  | Доступ  |
| Язык меню       |         |

| Меню установок  |         |
|-----------------|---------|
| Q-Link          | AV2     |
| HDMI-управление | Вкл.    |
| Выход AV1       | TV      |
| Выход AV2       | TV      |
| Телетекст       | FLOF    |
| Таймер откл.    | Выкл.   |
| Язык ТЕКСТА     | Восток2 |
| Меню настройки  |         |
| Язык меню       | Доступ  |

### Аудио/видео режим

| Меню установок  |         |
|-----------------|---------|
| Q-Link          | AV2     |
| HDMI-управление | Вкл.    |
| Выход AV1       | TV      |
| Выход AV2       | TV      |
| Телетекст       | FLOF    |
| Таймер откл TR  | Ruiza   |
| Система цвета   | Авто    |
| Коррекция звука | +       |
| Язык ТЕКСТА     | Восток2 |
| Язык меню       |         |

# Меню настройки – Обзор

Нажмите кнопку MENU.

Переместите, чтобы выбрать Меню установок.

Получите доступ к Меню установок.

Переместите, чтобы выбрать Меню настройки.

Получите доступ к Меню настройки.

Переместите, чтобы выбрать опцию меню.

Подрегулируйте выбранную опцию или получите доступ к выбранному меню.

Нажмите кнопку **EXIT** в любое время, чтобы вернуться к просмотру телевизора.

После выполнения настроек нажмите кнопку **ОК** для занесения в память новых настроек как настроек по умолчанию (заменяющих заводские настройки).

| Правка программ<br>(Редактирование<br>программ) | Обеспечивает доступ для индивидуальной настройки<br>программы (например, добавление или удаление<br>положения программы). См. стр. 14, 15.                                                                                                    | Me<br>Зв<br>Me                                                                                       |
|-------------------------------------------------|----------------------------------------------------------------------------------------------------|----------------------------------------------------------------------------------------------------|
| Авт. настройка                                  | Позволяет Вам выполнять перенастройку телевизора<br>автоматически. Это полезно, если Вы переезжаете в<br>другой дом и хотите перенастроить Ваш телевизор на<br>местные станции. См. стр. 16.                                                                                                    | Мен<br>Q-Lir<br>HDM<br>Выхо<br>Теле<br>Тайм<br>Язык<br>Мен<br>Язык                                   |
| Ручная настройка                                | Позволяет настроить положение отдельных программ вручную. См. стр. 17.                                                                                                    | Мен<br>Прав<br>Авт.<br>Ручн<br>Точн<br>Сист<br>Корр                                                  |
| Точная настройка                                | Используйте эту опцию для выполнения тонких<br>регулировок настройки отдельной станции (это<br>полезно, например, если на качество приема<br>программы влияют погодные условия).                                                                                                    | Реда<br>Прог<br>1<br>2<br>3<br>4<br>5<br>Удал                                                        |
| Система цвета                                   | Позволяет Вам выбрать правильный стандарт передачи для принимаемого сигнала передачи.                                                                                                    | Мен<br>Прав<br>Авт.<br>Ручн<br>Точн                                                                  |
| Коррекция звука                                 | Позволяет Вам регулировать уровень громкости<br>отдельных программ. Используйте данную функцию,<br>если уровень громкости программ значительно<br>отличается. Регулировка громкости одной программы<br>в соответствии с громкостью других программ<br>позволяет Вам избежать регулировки громкости при<br>каждом переключении каналы. | Сист<br>Корр<br>Мен<br>Прав<br>Авт. 1<br>Ручн<br>Сист<br>Корр<br>Мен<br>Прав<br>Авт.<br>Сист<br>Корр |

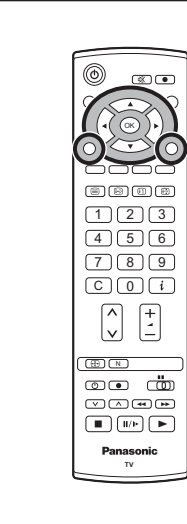

OK

| Главное меню     |
|------------------|
| Меню изображения |
| Звуковое меню    |
| Меню установок   |

| Меню установок  |         |
|-----------------|---------|
| Q-Link          | AV2     |
| HDMI-управление | Вкл.    |
| Выход AV1       | TV      |
| Выход AV2       | TV      |
| Телетекст       | FLOF    |
| Таймер откл ТВ  | Выкл.   |
| Язык ТЕКСТА     | Восток2 |
| Меню настройки  | Доступ  |
| Язык меню       |         |

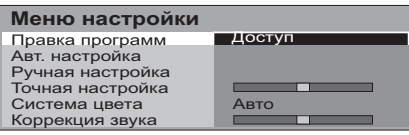

| Редактирование программ |            |       |       |        |          |  |  |
|-------------------------|------------|-------|-------|--------|----------|--|--|
| <u>- npc</u>            | <u>, p</u> | Канал | пазв. | BIIOK. | CHCI. TB |  |  |
| 1                       | 1          | CH44  | ABC   | Выкл.  | SC3      |  |  |
| 2                       |            | CH51  | XYZ   | Выкл.  | SC3      |  |  |
| 3                       | :          | CH41  | FTP   | Выкл.  | SC3      |  |  |
| 4                       |            | CH47  | 123   | Выкл.  | SC3      |  |  |
| 5                       | :          | CH37  | 456   | Выкл.  | SC3      |  |  |

Удалить Добавить Сдвиг Загрузка

| Меню настройки   |        |
|------------------|--------|
| Правка программ  |        |
| Авт. настройка   | Доступ |
| Ручная настройка |        |
| Точная настройка |        |
| Система цвета    | Авто   |
| Коррекция звука  |        |
|                  |        |

| Меню настройки   |        |
|------------------|--------|
| Правка программ  |        |
| Авт. настройка   |        |
| Ручная настройка | Доступ |
| Точная настройка |        |
| Система цвета    | Авто   |
| Коррекция звука  |        |

|   | Меню настройки                                        |      |   |
|---|-------------------------------------------------------|------|---|
|   | Правка программ<br>Авт. настройка<br>Ручная настройка |      |   |
| ſ | Точная настройка                                      | -    | + |
| H | Система цвета                                         | Авто |   |
| U | Коррекция звука                                       | _    | + |

# Меню настройки – Редактирование программ

Нажмите кнопку MENU. Переместите, чтобы выбрать Меню установок. Получите доступ к Меню установок. Переместите, чтобы выбрать Меню настройки. Получите доступ к Меню настройки. Переместитесь для выбора Редактирование программ. Получите доступ к меню Редактирование программ. Переместитесь для выбора номера программы (например,

Прогр 3). Выполните требуемые изменения, например, перемещение

канала программы (см. соответствующую процедуру ниже).

Нажмите кнопку EXIT в любое время, чтобы вернуться к просмотру телевизора.

После внесения необходимых изменений нажмите кнопку ОК для их сохранения в памяти.

# Добавление / удаление канала программы

Переместите курсор на программу, которую вы хотите удалить или добавить.

Нажмите зеленую кнопку для добавления канала программы на позицию программы или красную кнопку для удаления программы.

Еще раз нажмите эту же кнопку для подтверждения Вашего решения.

## Перемещение канала программы

Переместите курсор на программу, которую Вы хотите переместить.

Нажмите желтую кнопку.

Выберите новую позицию для канала программы.

Еще раз нажмите желтую кнопку для подтверждения Вашего решения.

## Настройка канала программы

## Переместитесь на столбец Канал.

Увеличьте или уменьшите номер канала программы (по мере его изменения Вы будете видеть, как телевизор вновь настраивается на новый номер) или используйте кнопку С для прямого доступа к программе. См. стр. 8.

Нажмите кнопку ОК для сохранения данного изменения.

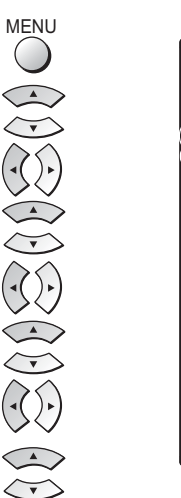

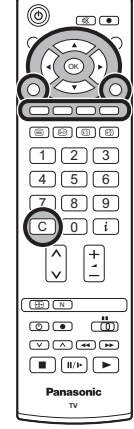

(ок)

Red

~

\_\_\_\_\_

/ellow

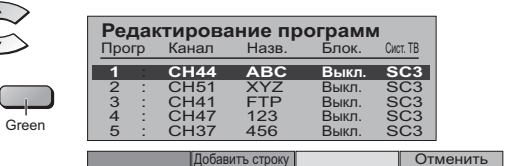

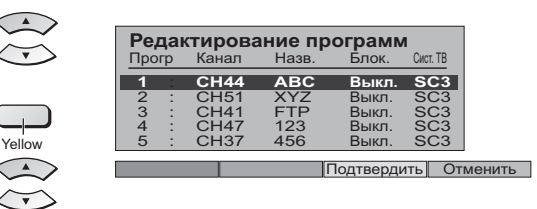

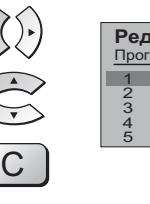

(ок)

| Редактирование программ |        |       |       |       |          |  |  |
|-------------------------|--------|-------|-------|-------|----------|--|--|
| Про                     | CD 010 | Канал | Назв. | Блок. | Сист. ТВ |  |  |
|                         | - P    |       |       |       |          |  |  |
| 1                       | 1.1    | CH44  | ABC   | Выкл. | SC3      |  |  |
| 2                       |        | CH51  | XYZ   | Выкл. | SC3      |  |  |
| 3                       |        | CH41  | FTP   | Выкл. | SC3      |  |  |
| 4                       |        | CH47  | 123   | Выкл. | SC3      |  |  |
| 5                       | 1      | CH37  | 456   | Выкл. | SC3      |  |  |

# Меню настройки – Редактирование программ

OK

(ок)

## Переименование канала программы

Переместитесь на столбец Назв.

Выберите новый символ. Рамка в нижней части экрана будет показывать текущий выбранный символ.

Переместитесь на следующий символ.

Продолжите до завершения изменения названия.

Нажмите кнопку ОК для сохранения нового названия.

### Блокирование канала программы

Вы можете заблокировать канал программы, чтобы запретить доступ к нему.

Переместитесь на столбец Блок..

Выберите между Вкл. и Выкл..

Нажмите кнопку ОК для сохранения новой настройки.

### Примечание:

Когда позиция программы заблокирована, прямой доступ к каналу с использованием кнопки **С** или цифровых кнопок пульта дистанционного управления будет невозможен.

### Изменение звуковой системы для канала

Вы можете изменить звуковую систему, используемую для канала программы.

Переместитесь на столбец Сист. ТВ.

Выберите необходимую звуковую систему:

SC1: PAL B, G / SECAM B, G

- SC2: PALI
- SC3: PAL D, K / SECAM D, K
- F: SECAM L / L'

Нажмите кнопку ОК для сохранения новой настройки.

Копирование информации программы на записывающее устройство

Вы можете скопировать информацию программы в совместимое записывающее устройство, подключенное к гнездам AV1 / AV2. Информация по подключению указана на стр. 66. Нажмите синюю кнопку.

После этого информация о программе будет отправлена на записывающее устройство (-а). В зависимости от количества находящихся в памяти программ, это может занять несколько секунд.

Если на экране появилось сообщение "Функция отсутствует", это свидетельствует о том, что телевизор не смог отправить информацию о программах на записывающее устройство (-а). Для получения дополнительной информации обратитесь к инструкции записывающего устройства.

### Примечание:

Данная функция будет недоступна при выборе опции Выкл. параметра Q-Link в меню настройки.

| Редактирование программ                                |    |        |       |       |          |  |  |
|--------------------------------------------------------|----|--------|-------|-------|----------|--|--|
| Про                                                    | гр | Канал. | Назв. | Блок. | Сист. ТВ |  |  |
| 1                                                      | 1  | CH44   |       | Выкл. | SC3      |  |  |
| 2                                                      | :  | CH51   | XYZ   | Выкл. | SC3      |  |  |
| 3                                                      | 1  | CH41   | FTP   | Выкл. | SC3      |  |  |
| 4                                                      | 1  | CH47   | 123   | Выкл. | SC3      |  |  |
| 5                                                      | :  | CH37   | 456   | Выкл. | SC3      |  |  |
| АБВГДЕЖЗИЙКЛМНОПРСТУФХЦЧШ<br>ЩЪЫЬЭЮЯ!:()#+ ■0123456789 |    |        |       |       |          |  |  |

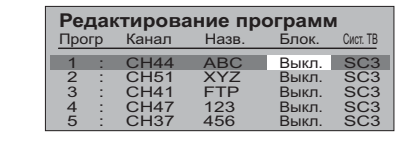

|     | Редактирование программ |    |       |       |       |          |  |  |
|-----|-------------------------|----|-------|-------|-------|----------|--|--|
|     | Про                     | гр | Канал | Назв. | Блок. | Сист. ТВ |  |  |
|     | 1                       | :  | CH44  | ABC   | Выкл. | SC3      |  |  |
| - 1 | 2                       | 1  | CH51  | XYZ   | Выкл. | SC3      |  |  |
| - 1 | 3                       | 1  | CH41  | FTP   | Выкл. | SC3      |  |  |
| - 1 | 4                       |    | CH47  | 123   | Выкл. | SC3      |  |  |
|     | 5                       | 1  | CH37  | 456   | Выкл. | SC3      |  |  |

ПРОИЗВОДИТСЯ ЗАГРУЗКА ПОЖАЛУЙСТА, ЖДИТЕ Программа: 63 Дистанционное управление невозможно

# Меню настройки – Автоматическая настройка

"Авт. настройка" автоматически перенастраивает Ваш телевизор. Эта функция полезна, например, если Вы переезжаете в другой дом и хотите перенастроить Ваш телевизор на местные станции.

| ► Нажмите кнопку <b>MENU</b> .                  | MENU                                                                                      |
|-------------------------------------------------|-------------------------------------------------------------------------------------------|
| Переместите, чтобы выбрать Меню установок.      |                                                                                           |
| Получите доступ к Меню установок.               | ( <b>1</b> , <b>1</b> , <b>1</b> , <b>1</b> , <b>1</b> , <b>1</b> , <b>1</b> , <b>1</b> , |
| Переместите, чтобы выбрать Меню настройки.      |                                                                                           |
| Получите доступ к Меню настройки.               | $(\mathbf{k})$                                                                            |
| Переместите, чтобы выбрать меню Авт. настройка. |                                                                                           |
| Получите доступ к меню Авт. настройка.          | $(\mathbf{k})$                                                                            |
| Нажмите для подтверждения начала настройки.     | OK                                                                                        |
|                                                 |                                                                                           |

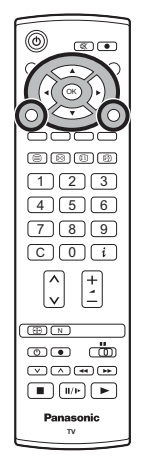

## Примечания:

- Если Вы перейдете к выполнению действий следующего пункта, все данные настройки будут стерты (все станции и их позиции программ, сохраненные в памяти Вашего телевизора, будут стерты, чтобы можно было сохранить новые установки).
- Если Вы выйдете из процедуры после выполнения этого действия, до завершения процедуры Авт. настройка, информация о станциях не будет сохранена. Начните сначала и завершите процедуру "Авт. настройка", в результате чего телевизор будет перенастроен.

Выберите вашу страну.

Нажмите, чтобы начать Авт. настройка.

Телевизор будет выполнять поиск, сохранять, а затем сортировать по порядку Ваши местные станции.

Есликразъему AV1/AV2 подсоединено совместимое устройство записи, данные программ будут загружены в это устройство через Q-Link. См. стр. 18.

Как только эта операция будет завершена, на экране телевизора отобразится программа, сохраненная в настоящее время на позиции программы 1.

Нажмите кнопку **EXIT** в любое время, чтобы вернуться к просмотру телевизора (прочитайте, пожалуйста, **Примечания** относительно вышеописанной процедуры).

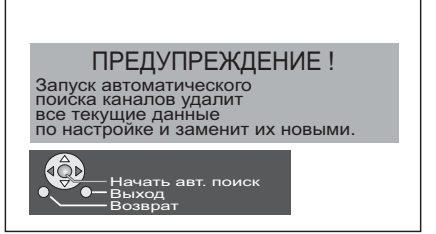

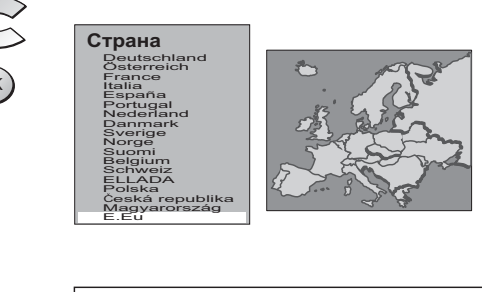

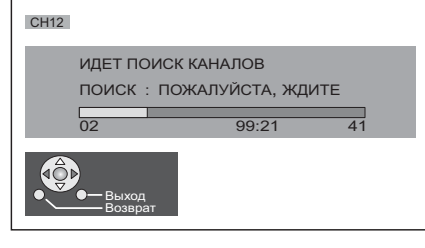

EXIT

# Меню настройки – Ручная настройка

Возможно настроить индивидуальные позиции программ:

|                                                                                                    | MENU       |                                                                                                 |
|----------------------------------------------------------------------------------------------------|------------|-------------------------------------------------------------------------------------------------|
| Нажмите кнопку <b>MENU</b> .                                                                              | $\bigcirc$ |                                                                                                 |
| Переместите, чтобы выбрать Меню установок.                                                                |            |                                                                                                 |
| Получите доступ к Меню установок.                                                                         | $(\cdot)$  |                                                                                                 |
| Переместите, чтобы выбрать Меню настройки.                                                                |            | 789<br>CO:<br>()                                                                                |
| Получите доступ к Меню настройки.                                                                         | $(\cdot)$  |                                                                                                 |
| Переместите, чтобы выбрать меню Ручная настройка.                                                         |            |                                                                                                 |
| Получите доступ к меню Ручная настройка.                                                                  | $(\cdot)$  | Panasonic<br>TV                                                                                 |
| Выберите позицию программы для настройки.                                                                 |            | 1                                                                                               |
| Нажимайте повторно до тех пор, пока не будет найдена нужная                                               | $(\cdot)$  | CH12                                                                                            |
| станция.                                                                                                  |            | Ручная настройка                                                                                |
| Когда найдена нужная станция, нажмите кнопку <b>ОК</b> , чтобы сохранить. Позиция программы будет мигать. | ОК         | 02 99:21 41<br>— Начать поиск -/+ 0 +<br>Сохранить<br>Возвая<br>С ∕ 0 − 0 Прямой выбор программ |
| Нажмите кнопку <b>EXIT</b> в любое время, чтобы вернуться к просмотру телевизора.                         | EXIT       |                                                                                                 |

MENU

### Примечание:

Если Ваш видеомагнитофон подсоединен к данному телевизору только через кабель RF, для настройки на сигнал видеомагнитофона необходимо выбрать канал "0" телевизора.

# Ручная настройка (панель управления)

Возможно также настройка индивидуальных программных позиций при помощи кнопок панели управления на корпусе телевизора:

|   | Нажимайте кнопку <b>F</b> до тех пор, пока не будет достигнут <b>режим настройки</b> .                           | F       |                                                                                                    |
|---|----------------------------------------------------------------------------------------------------|---------|----------------------------------------------------------------------------------------------------|
|   | Нажмите кнопки –/∨ или +/∧, чтобы получить доступ к<br><b>режиму настройки</b> .                                 | -/v +/A |                                                                                                    |
| • | Нажмите кнопку TV/AV, чтобы перемещаться между изменением программы, поиском и изменением системы телевизора.    | TV/AV   |                                                                                                    |
|   | Нажмите кнопки –/∨ или +/∧, чтобы изменить позицию программы или начать поиск.                                   |         |                                                                                                    |
|   | Когда найдена нужная станция, нажмите кнопку <b>STR</b> ,<br>чтобы сохранить.<br>Позиция программы будет мигать. | STR     | 1<br>сніг<br>sca<br>Ручная настройка<br>-, + : Начать поиск<br>-, + : Переместить курсор<br>STP : Сохпанить курсор |
|   | Повторите приведенную выше процедуру, чтобы<br>настроить дополнительные позиции программ.                        |         | ССС 2 02 02 02 02 02 02 02 02 02 02 02 02 0                                                                        |
|   | Нажмите кнопку <b>F</b> в любое время, чтобы вернуться к просмотру телевизора.                                   | F       |                                                                                                    |

18

Выключение коммуникации Q-Link Если Вы не хотите использовать функцию Q-Link, то откройте меню Настройка и установите функцию Q-Link на позицию Выключено. См. стр 12.

# **Q-Link**

# Функция Q-Link позволяет телевизору обмениваться информацией с совместимым видеомагнитофоном или DVD-рекодером.

Для использования функции обмена информацией Q-Link необходимо, чтобы телевизор был подключен к записывающему устройству, имеющему логотип "Q-Link", "NEXTVIEWLINK", "DATA LOGIC", "Easy Link" "Megalogic" или "SMARTLINK", через полноконтактный разъем Scart, подсоединенный к разъему AV2 / AV4 телевизора и соответствующему разъему Вашего видеомагнитофона или DVD-рекодера.

Для подключения к соответствующему разъему Scart записывающего устройства, обратитесь к инструкции данного устройства.

## При использовании устройства с функцией "NEXTVIEWLINK" вам могут быть доступны следующие основные функции: Загрузка предустановленных программ

Это позволяет загрузить в устройство программы телевизора в том же порядке, что позволит обеспечить правильность записи. Существует несколько способов выполнения данного действия:

- 1. Во время установки, как описано в разделе "Руководство по быстрой подготовке к эксплуатации" на стр. 6, 7.
- 2. При запуске автоматической настройки из меню Настройки. См. стр. 13.

Для загрузки программ в телевизор с записывающего устройства обратитесь к инструкции устройства.

# Вы записываете то, что Вы видите (ПРЯМАЯ ЗАПИСЬ С ТЕЛЕВИЗОРА)

Данная функция позволяет начать немедленную запись программы, показываемой в настоящее время на экране телевизора, на записывающем устройстве, подключенном к телевизору через разъем Scart с использованием функции "Q-Link". См. стр. 12.

DIRECT TV REC Нажмите кнопку **DIRECT TV REC**. 

Если устройство записи находится в режиме ожидания с установленным носителем, пригодным для записи, оно автоматически включится при нажатии на кнопку DIRECT TV REC.

Если к телевизору подключено устройство с функцией "Q-Link" на экране появится сообщение, указывающее, что записывается, или сообщение о невозможности записи. Некоторые совместимые устройства с функцией "Q-Link" выводят сообщения на экран телевизора только тогда, когда телевизор установлен на канал "0" или находится в аудио / видео режиме. Обратитесь к инструкции устройства.

Производится запись

Записывающее устройство записывает программу со своего собственного тюнера. Если Вы хотите, Вы можете выключить телевизор и оставить устройство записывать в обычном режиме.

Кассета или диск возможно защищены от записи, отсутствуют или повреждены. Возможно, устройство уже осуществляет запись. Обратитесь к инструкции устройства.

Нет записи. Проверьте кассету / диск

## Дополнительно, при использовании устройства с функцией "Q-Link" Вам могут быть доступны следующие основные функции:

Приведенные ниже функции доступны только на устройстве, подсоединенном к разъему Scart, выбранному с использованием функции "Q-Link". См. стр. 12.

## Автоматическое включение телевизора / записывающего устройства

Если Вы установите носитель с записью в записывающее устройство и нажмете кнопку воспроизведения, в то время как телевизор находится в режиме ожидания, телевизор включится автоматически и выберет правильный аудио / видео вход, чтобы Вы могли посмотреть содержание носителя.

## Автоматический переход в режим ожидания устройства записи

Когда телевизор устанавливается в режим ожидания, устройство записи также переключается в режим ожидания, если в нем нет носителя записи или если носитель записи установлен и устройство находится в режиме перемотки или остановки. Если видеомагнитофон перематывает видеокассету, он переключится в режим ожидания только после окончания перемотки.

## Включение просмотра изображения записывающего устройства

Если телевизор находится в режиме ожидания и устройство записи отправляет меню для показа на экране телевизора (например, главное меню), телевизор автоматически включится, и на его экране будет показываться меню.

Телевизор также будет обмениваться информацией с другими записывающими устройствами, имеющими

следующие логотипы: • "DATA LOGIC" (торговая марка компании Metz Corporation)

• "Megalogic" (торговая марка компании Grundig Corporation) • "Easy Link" (торговая марка компании Philips Corporation) • "SMARTLINK" (торговая марка компании Sony Corporation)

## Важное примечание:

Некоторые устройства могут не поддерживать все или некоторые из указанных выше функций. Обратитесь к инструкции устройства.

Если функции Q-Link не работают, проверьте подключение и убедитесь, что шнур Scart является кабелем полноконтактного типа.

## Передача информации о настройке

Чтобы было обеспечено правильное проведение записи, телевизор и видеорекордер (DVD/R) должны иметь одинаковую информацию о настройке - см. стр. 15.

 Всякий раз, когда используется функция Автоматическая настройка (АТР), данные о наладке передадутся и в видеорекордер (DVD/R).

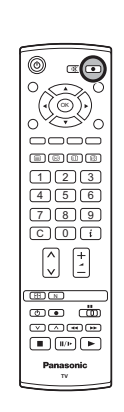

# Регуляторы формата изображения

Широкоэкранный телевизор позволяет Вам наслаждаться просмотром изображения с его оптимальным размером и форматом изображения, включая изображения формата широкоэкранного кинотеатра.

Нажмите кнопку **ASPECT** для последовательного переключения между девятими опциями формата:

Авто-формат, 16:9, 14:9, Панорамный, 4:3, 4:3 полноэкранный (HD сигнал), Zoom1, Zoom2 и Zoom3

или

Нажмите кнопку **ASPECT**. Пока на экране показываются клавиши выбора, используйте **красную** или **зеленую** кнопку для перемещения в одном или другом направлении по имеющимся девятим опциям формата.

# Авто-формат

**Авто-формат** определяет наилучший формат изображения для заполнения всего экрана телевизора. Данная функция использует четырехэтапный процесс для определения, является ли просматриваемое изображение широкоформатным.

Если **Авто-формат** обнаруживает сигнал широкоформатного изображения, он автоматически переключает формат на широкоформатный режим. Если функция **Авто-формат** не обнаруживает присутствия сигнала широкоформатного изображения, тогда телевизор осуществляет улучшение изображения для достижения оптимального размера и качества.

Текст, представленный на экране, показывает, как Авто-формат определяет какой формат использовать:

Авто-формат переключает телевизор на соответствующий формат широкоэкранного изображения.

При обнаружении черных полос выше и ниже изображения в левом верхнем углу экрана появляется надпись "Авто-формат".

**Авто-формат** выбирает наилучший формат и растягивает изображение на весь экран. В зависимости от степени темноты изображения, этот процесс может занять несколько минут.

Вы, возможно, предпочтете вручную выбрать один из имеющихся форматов.

## Примечания:

- Если в режиме Авто-формат у Вас имеются проблемы с размером изображения при воспроизведении широкоформатных записей с Вашего видеомагнитофона, тогда, возможно, Вам придется выполнить регулировку положения видеоголовки Вашего видеомагнитофона (подробная информация о регулировке положения видеоголовки приводится в инструкции видеомагнитофона).
- Форматы широкоформатного изображения различных фильмов и программ могут варьироваться. Если формат изображения шире стандартного формата 16:9, тогда на экране может быть видна черная полоса в верхней и нижней части экрана.
- При обнаружении сигнала широкоформатного изображения (WSS) или сигнала управления, подаваемого через разъем Scart, в левом верхнем углу экрана появится надпись "WIDE" и формат изображения изменится соответствующим образом в любом режиме формата изображения.
- Автоматическая подстройка формата изображения посредством сигнала WSS не действует для компонентных строчных видеосигналов и сигналов высокой четкости.

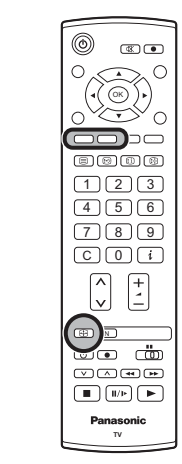

ASPECT

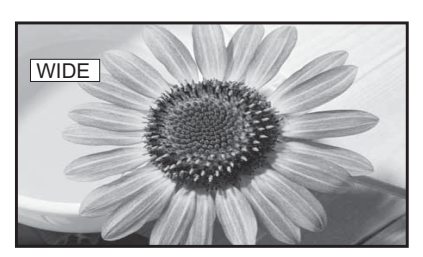

В левом верхнем углу экрана появляется надпись "WIDE" и функция **Авто-формат** переключает изображение на соответствующий широкоэкранный формат 16:9 или 14:9.

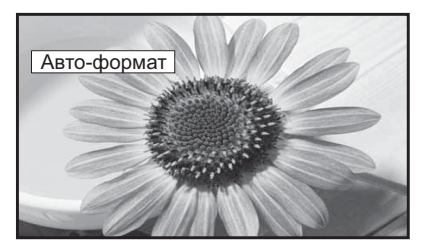

В левом верхнем углу появляется надпись "Авто-формат". Телевизор выбирает наилучший формат, и изображение растягивается на весь экран.

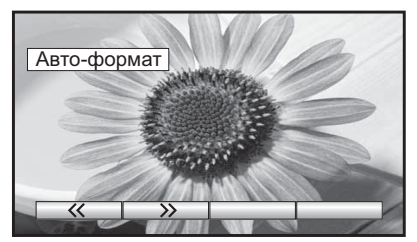

Нажмите кнопку **ASPECT** и затем используйте красную или зеленую кнопки для перемещения в одном или другом направлении по имеющимся восьми опциям формата.

# Регуляторы формата изображения

## 16:9

Режим **16:9** будет отображать правильное 16:9 (анаморфотное) изображение без искажения формата изображения.

# 14:9

Режим **14:9** будет отображать 14:9 изображение в его стандартном размере 14:9 без какого-либо растягивания изображения.

## Панорамный

Используйте режим **Панорамный**, когда Вы хотите расширить изображение 4:3, чтобы заполнить целый экран (а не просматривать программу с черными полосами с левой и правой сторон изображения). Изображение формата 4:3 будет горизонтально расширено, так что изображение заполнит экран. Это делается таким образом, что растяжение заметно только с левой и правой сторон экрана.

## 4:3

Режим **4:3** будет отображать 4:3 изображение в его стандартном 4:3 размере без искажения формата изображения.

## 4: 3 полноэкранный

Отображает изображение 4:3 увеличенным горизонтально, чтобы заполнить экран.

# Zoom1(Увеличение1)

Режим **Zoom1** будет отображать 16:9 изображение или 4:3 изображение без каких-либо искажений формата.

## Zoom2(Увеличение2)

Режим **Zoom2** будет отображать 16:9 анаморфотные изображения в стиле почтового ящика на полном экране без искажения формата.

## Zoom3(Увеличение3)

Режим **Zoom3** будет отображать 21:9 изображения в стиле почтового ящика на полном экране без искажения формата.

Опция 16:9 высветит изображение с его максимальным размером, но с небольшим растяжением.

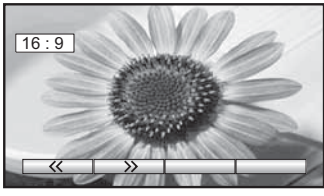

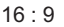

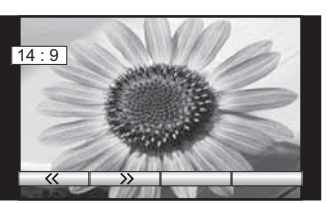

14 : 9

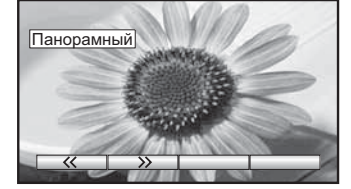

Панорамный

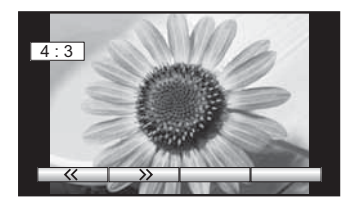

4:3

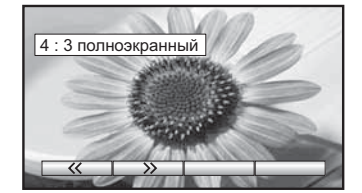

4: 3 полноэкранный

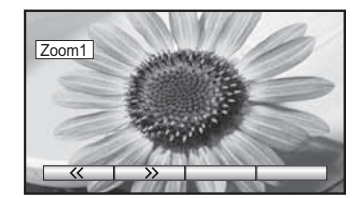

Zoom1(Увеличение1)

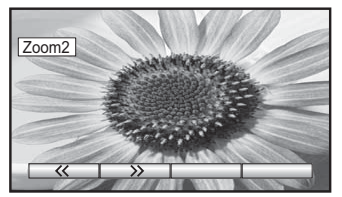

Zoom2(Увеличение2)

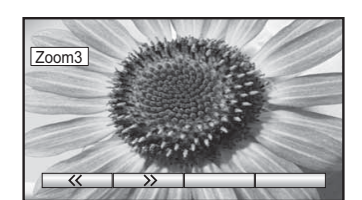

Zoom3(Увеличение3)

20

# Управление ВКМ/DVD

Пульт дистанционного управления способен управлять некоторыми функциями выбранных ВКМ и оборудований DVD (цифровой универсальный диск) компании Panasonic. Некоторые ВКМ и оборудование DVD имеют различные функции поэтому, чтобы убедиться в их совместимости, обращайтесь, пожалуйста, к инструкции по эксплуатации оборудования или проконсультируйтесь у Вашего дилера относительно подробностей.

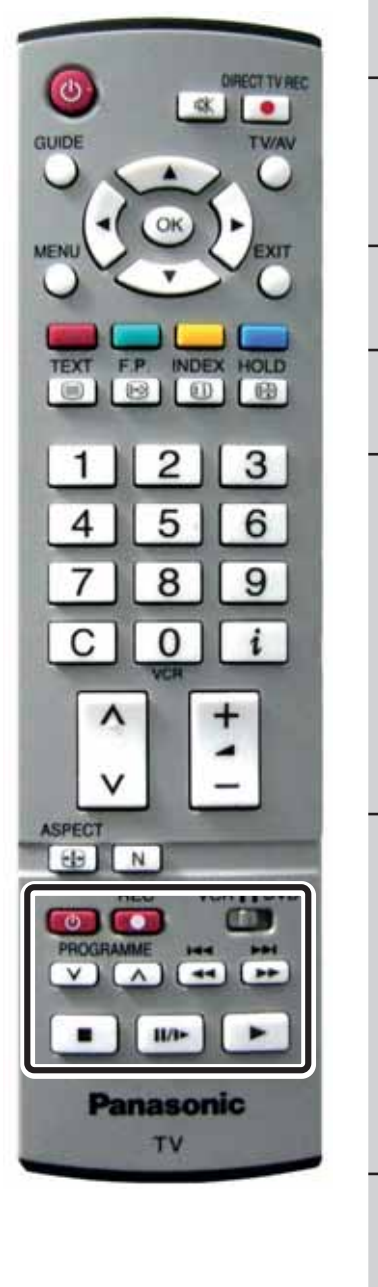

| VCR DVD       | Переключатель видеомагнитофон / DVD<br>Используйте данный переключатель для выбора устройства<br>DVD или видеомагнитофона, которым будет управлять<br>дистанционное управление.                                                                                                    |  |  |  |
|---------------|----------------------------------------------------------------------------------------------------|--|--|--|
| ٢             | Режим ожидания<br>Нажмите для переключения видеомагнитофона, DVD- плеера<br>или DVD-рекодера в режим ожидания.<br>Нажмите еще раз для повторного включения.                                                                                                    |  |  |  |
|               | Воспроизведение<br>Нажмите для воспроизведения кассеты или DVD-диска.                                                                                                    |  |  |  |
|               | <b>Стоп</b><br>Нажмите для остановки кассеты или DVD-диска.                                                                                                    |  |  |  |
| ¥<br>A        | Пропуск / Быстрая перемотка вперед / ускоренное<br>воспроизведение вперед<br>Видеомагнитофон: Нажмите для быстрой перемотки кассеты<br>вперед. В режиме воспроизведения нажмите<br>для ускоренного просмотра изображения<br>вперед (Ускоренный просмотр).<br>DVD/R: Нажмите для перехода к следующей записи<br>или заголовку.<br>Нажмите и держите нажатой для ускоренного<br>поиска вперед. |  |  |  |
| ¥             | Пропуск / Быстрая перемотка назад / ускоренное<br>воспроизведение назад<br>Видеомагнитофон: Нажмите для перемотки кассеты назад.<br>В режиме воспроизведения нажмите для<br>ускоренного просмотра изображения назад<br>(Ускоренный просмотр назад).<br>DVD/R: Нажмите для перехода к предыдущей записи<br>или заголовку.<br>Нажмите и держите нажатой для ускоренного<br>поиска назад.       |  |  |  |
| <b>II/I</b> > | Пауза / стоп-кадр<br>Нажмите в режиме воспроизведения для паузы.<br>Нажмите еще раз для продолжения воспроизведения.<br>DVD/R: Нажмите и держите нажатой для замедленного<br>воспроизведения.                                                                                                    |  |  |  |
| PROGRAMME     | Переключение программ по нарастающей / убывающей<br>Нажмите для изменения позиции программы на одну единицу<br>по нарастающей или убывающей.                                                                                                    |  |  |  |
| REC           | Запись<br>Нажмите данную кнопку для начала записи.                                                                                                    |  |  |  |

# Работа телетекста

- Функция телетекста может отличаться в зависимости от телевещательной компании, и она доступна только тогда, когда выбранный канал передает телетекст.
- Повторным нажатие кнопки MENU во время воспроизведения телетекста выводит на экран линейку регулировки контраста. Нажмите левую или правую кнопку курсора для соответствующего изменения настройки.
- Нажатие кнопки **MENU** во время работы телетекста приведет к высвечиванию внизу экрана опций специальных функций.
- Нажатие на кнопку **увеличения** / **уменьшения громкости** в режиме телетекста приведет к выводу на экран зеленой линейки регулировки функции громкости. Нажмите кнопку увеличения / уменьшения громкости для соответствующего изменения настройки.

## Что такое режим списка?

В режиме списка четыре разноцветных номера страницы расположены внизу экрана. Каждый из этих номеров может быть изменен и сохранен в памяти телевизора.

## Что такое режим FLOF (FASTEXT)?

В режиме FLOF четыре разноцветных объекта расположены внизу дисплея. Чтобы получить больше информации об одном из этих объектов, нажмите кнопку соответствующего цвета. Эта функция позволяет получить быстрый доступ к информации на показанных объектах.

| TEXT                        | <b>Режим телевизора</b> / <b>телетекста</b><br>Нажмите кнопку <b>TEXT</b> , чтобы переключиться между текущей программой и<br>телетекстом.                                                                                                    |
|-----------------------------|----------------------------------------------------------------------------------------------------|
| 123<br>456<br>789<br>0<br>v | <ul> <li>Выбор страницы</li> <li>Страницы могут быть выбраны двумя способами:</li> <li>а. Нажимайте кнопки вверх / вниз, чтобы увеличить или уменьшить на одно значение номер страницы.</li> <li>b. Введением номера страницы, используя кнопки 0-9 на пульте дистанционного управления.</li> </ul>                                            |
| MENU<br>Green               | Полный / верхний / нижний<br>Нажмите кнопку MENU, чтобы высветить специальные функции, затем нажмите зеленую<br>кнопку.<br>Снова нажмите зеленую кнопку, чтобы расширить нижнюю половину.<br>Снова нажмите, чтобы вернуться к нормальному (полному) экрану.                                                                                    |
| MENU<br>Red                 | Показ<br>Нажмите кнопку MENU, чтобы высветить специальные функции, затем нажмите красную<br>кнопку, чтобы показать скрытые слова, например, страницу ответов на викторину. Снова<br>нажмите, чтобы скрыть.                                                                                                    |
|                             | Красная / зеленая / желтая / синяя кнопки<br>В режиме FLOF они могут соответствовать разноцветным объектам.<br>В режиме списка они могут соответствовать разноцветным номерам страниц.                                                                                                    |
| 123<br>456<br>789 OK<br>0   | Сохранение списка<br>В режиме списка четыре номера страницы могут быть изменены (только позиции программ<br>1-25). Чтобы сделать это, нажмите одну из четырех цветных кнопок и введите новый номер<br>страницы. Нажмите и удерживайте кнопку <b>ОК</b> : номер страницы изменит цвет на белый,<br>что указывает на то, что страница сохранена. |
| HOLD                        | Удерживание                                                                                                    |

# Чтобы удержать страницу телетекста при просмотре многостраничной информации. Снова нажмите, чтобы вернуться к автоматическому обновлению страниц.

# Работа телетекста

Позицию программы нельзя поменять в режиме экстренных новостей, обновления дисплея и доступа к странице с дополнительным кодом.

### \_ 123(ок) 456 Blue 789 F.P. 0

## Избранная страница (F.P.)

Сохраняет избранные страницы в памяти для мгновенного вызова. Чтобы сохранить такую страницу, этот телевизор должен находиться в режиме списка и позиция программы должна быть из диапазона 1-25.

Нажмите синюю кнопку, выберите номер страницы, затем нажмите и удерживайте кнопку **ОК**. Теперь номер страницы сохранен.

Нажмите кнопку F.P., чтобы вызвать эту страницу.

### Обновление дисплея

Нажмите кнопку MENU, чтобы высветить специальные функции, затем нажмите желтую кнопку, чтобы смотреть телевизионное изображение во время поиска страницы телетекста (это не является необходимым в режиме изображения и текста, так как изображение высвечивается на левой стороне экрана). Когда она будет найдена, экран высветит номер страницы в левом верхнем углу экрана. Нажмите желтую кнопку, чтобы просмотреть страницу.

Снова нажмите кнопку **TEXT**, чтобы вернуться к нормальному функционированию телевизора.

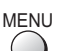

### Экстренные новости

Когда выбрана страница с экстренными новостями, нажмите кнопку **MENU**, желтую кнопку, чтобы смотреть телевизионное изображение. Когда будет принято обновление, номер

страницы отобразиться на экране.

Нажмите желтую кнопку, чтобы высветить экстренные новости.

Нажмите кнопку **TEXT**, чтобы вернуться к нормальному функционированию телевизора. Обновление

Нажмите кнопку MENU, желтую кнопку, чтобы смотреть обновление информации на определенных страницах.

Когда будет принято обновление, номер страницы высветится в левом верхнем углу экрана.

Нажмите желтую кнопку, чтобы просмотреть страницу.

Нажмите кнопку **TEXT**, чтобы вернуться к нормальному функционированию телевизора.

### Доступ к дополнительным страницам

Когда информация телетекста превышает одну страницу, то может потребоваться некоторое время для автоматического изменения дополнительных страниц, чтобы достичь дополнительной страницы, которая Вам требуется. Как только найдена какая-нибудь дополнительная страница, ее номер отображается сверху станицы так, что Вы можете выбрать его. Когда будет найдено много дополнительных страниц, индикация сверху страницы изменится таким образом, что Вам всегда предлагается выбор из недавно переданных дополнительных страниц.

При функционировании телетекста используйте следующую процедуру, чтобы получить доступ к дополнительным страницам:

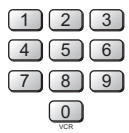

Если дополнительная станица, которую Вы хотите посмотреть, все еще недоступна, нажмите кнопку MENU (чтобы высветить специальные функции), а затем желтую кнопку, чтобы просматривать телевизионное изображение, ожидая, когда будет найдено больше дополнительных страниц. Найденная дополнительная страница будет отображена сверху экрана.

MENU

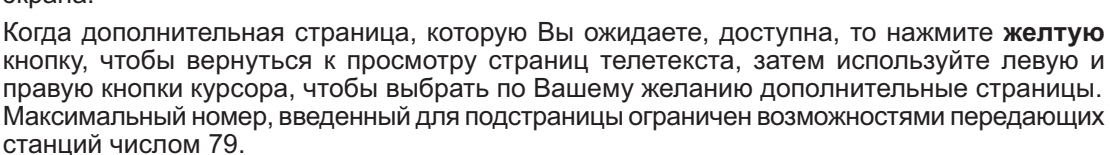

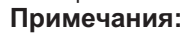

- Если Вы не хотите, чтобы на телевизионном изображении высвечивалась индикация клавиш переключения, ожидая, когда будет найдена дополнительная страница, то нажмите кнопку **MENU**, чтобы очистить индикация клавиш с экрана. Снова нажмите, чтобы вновь высветить индикацию клавиш.
- Если Вы очистили с экрана индикацию клавиш специальных функций, а затем использовали левую и правую кнопки курсора, чтобы выбрать дополнительную страницу, все еще просматривая телевизионное изображение, то Вы должны нажать кнопку MENU, а затем желтую кнопку, чтобы снова высветить страницу телетекста.
- Если в верхней части страницы указывается, что дополнительные страницы передаются, но высвечиваемая страница никогда не меняется, тогда "номер дополнительной страницы" находится там, чтобы указать, что телекомпания обновила содержание страницы, и дополнительные страницы отсутствуют.

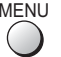

fellow

# Работа телетекста

| MENU<br>Blue | Или же, если Вы знаете, какая дополнительная страница Вам нужна, нажмите кнопку<br><b>MENU</b> (чтобы высветить специальные функции), затем нажмите синюю кнопку. Индикация<br>T *** отобразится там, где обычно находится номер страницы.<br>До того как индикация T**** исчезнет, введите номер нужной дополнительной страницы.<br>Например, чтобы выбрать страницу 6, введите 0, 0, 0 и 6.<br>Нажмите <b>желтую</b> кнопку, чтобы просматривать телевизионное изображение, ожидая, когда<br>будет найдено больше дополнительных страниц. Найденная дополнительная страница<br>будет отображена сверху экрана.<br>Когда страница доступна, нажмите <b>желтую</b> кнопку, чтобы просмотреть страницу. Вне<br>зависимости от того, сколько найдено страниц, нажатие <b>желтой</b> кнопки переместит Вас<br>к дополнительной станице, которую Вы запрашивали.<br>Нажмите кнопку <b>TEXT</b> , чтобы вернуться к нормальному функционированию телевизора. |
|--------------|----------------------------------------------------------------------------------------------------|
| INDEX        | Индекс<br>Во время функционирования в режиме FLOF<br>Нажмите кнопку INDEX, чтобы вернуться к главной индексной странице.<br>В зависимости от способа передачи информации, возможно кнопку придется нажать более<br>одного раза, чтобы вернуться к главной индексной странице.                                                                                                    |
| MENU<br>O    | Изображение и текст<br>Нажмите кнопку MENU дважды для вывода на экране специальных функций и затем<br>используйте левую или правую кнопки курсора для выбора включения или отключения<br>уменьшенного изображения.<br>Функция изображения и текста позволяет Вам смотреть текущую программу и телетекст<br>на разных сторонах экрана. Во время использования этой функции, пульт дистанционного<br>управления воздействует на страницу телетекста; если Вы хотите внести изменения в<br>просматриваемую программу, то нажмите кнопку TEXT, чтобы вернуться к просмотру<br>только программы, а затем внесите нужные изменения.                                                                                                    |

# Неподвижное изображение

Нажмите кнопку **HOLD**, чтобы "заморозить" страницу. Нажмите кнопку еще раз, чтобы вернуться к просмотру текущей программы.

HOLD

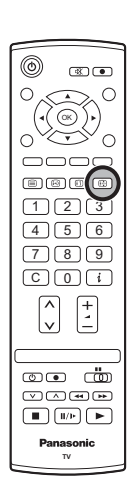

(Не во время режима просмотра HDMI и компонент.)

# Подсоединения

Можно подсоединить разнообразное дополнительное оборудование к этому телевизору. Следующие страницы содержат детальную информацию, как подсоединить внешнее оборудование к боковой и задней панели телевизора. Как только Ваше оборудование подсоединено, используйте следующую процедуру, чтобы посмотреть вход:

Нажмите кнопку ТУ/АУ.

Пока на экране отображаются клавиши переключения, выберите страницу нажатием **красной** или **синей** кнопки, а затем выберите источник AV для просмотра, нажав цветную кнопку.

Красная кнопка :AV1 Разъем СКАРТ / Дальше Зеленая кнопка :AV2 Видео, S-Video через разъем СКАРТ Желтая кнопка :AV3 Разъемы аудио, видео, S-Video / Разъемы компонентного входа

Синяя кнопка :Назад / HDMI 1/2

Экранные кнопки переключения исчезают через несколько секунд. Чтобы выбрать вход, когда кнопки не отображаются, нажмите одну из цветных кнопок, чтобы они снова появились на экране.

## Примечания:

- Вы также можете выбрать аудио-видео источник, используя кнопку **TV/AV** на верхней панеле телевизора.
  - Нажимайте повторно кнопку **TV/AV** до тех пор, пока Вы не достигните аудио-видео источника, который Вы хотите смотреть.
- В режимах аудио / видео или HDMI в меню изображения, звука и установок имеется сокращенное число опций (например, в меню установок отсутствует опция меню настройки).
- Этот телевизор способен автоматически переключаться на воспроизведение с AV-входа, если присоединённое устройство выдаст на разъеме SCART переключающий сигнал при включении. В этом случае появится значок EC в левом верхнем углу экрана и сигнал от присоеденённого аудиовизуального устройства (у RGB сигнала появится EC/RGB). При изменении выбора программы телевизора принимаемое изображение не изменится.
- Назад к TV-режиму Вы вернётесь, нажав кнопку TV/AV или выключив присоединённое AV-устройство.
- Если подключаемые устройства имеют возможность выбора формата изображения, выберите формат 16:9.

## Как подсоединить головные телефоны/разъемы AV3

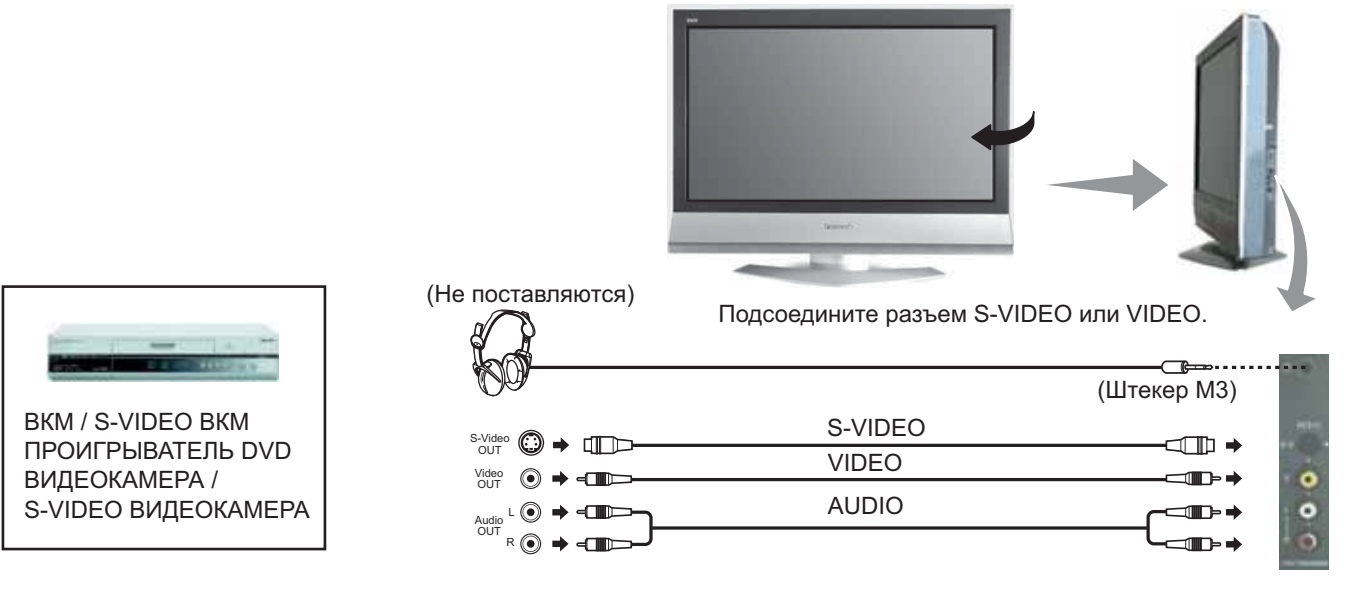

### Примечания:

- Уровень громкости наушников может быть подрегулирован с помощью выбора пункта "Громк. наушников" из Меню звука.
- Изображенное дополнительное оборудование и кабели не поставляются с этим телевизором.

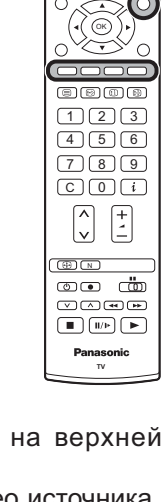

TV/AV

# Подсоединения

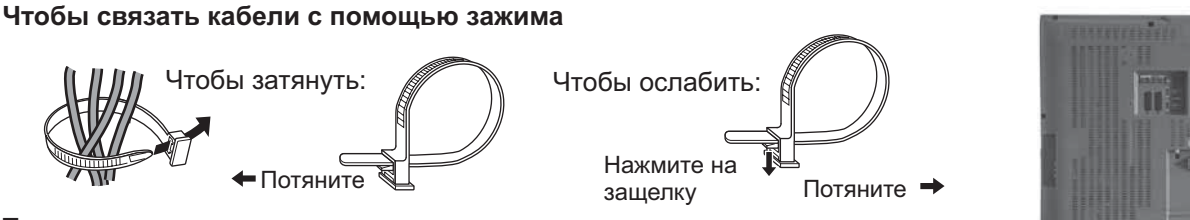

## Примечание:

Не помещайте вместе антенный кабель и сетевой шнур, чтобы избежать помех.

## Как подсоединить разъемы Scart AV1 / 2

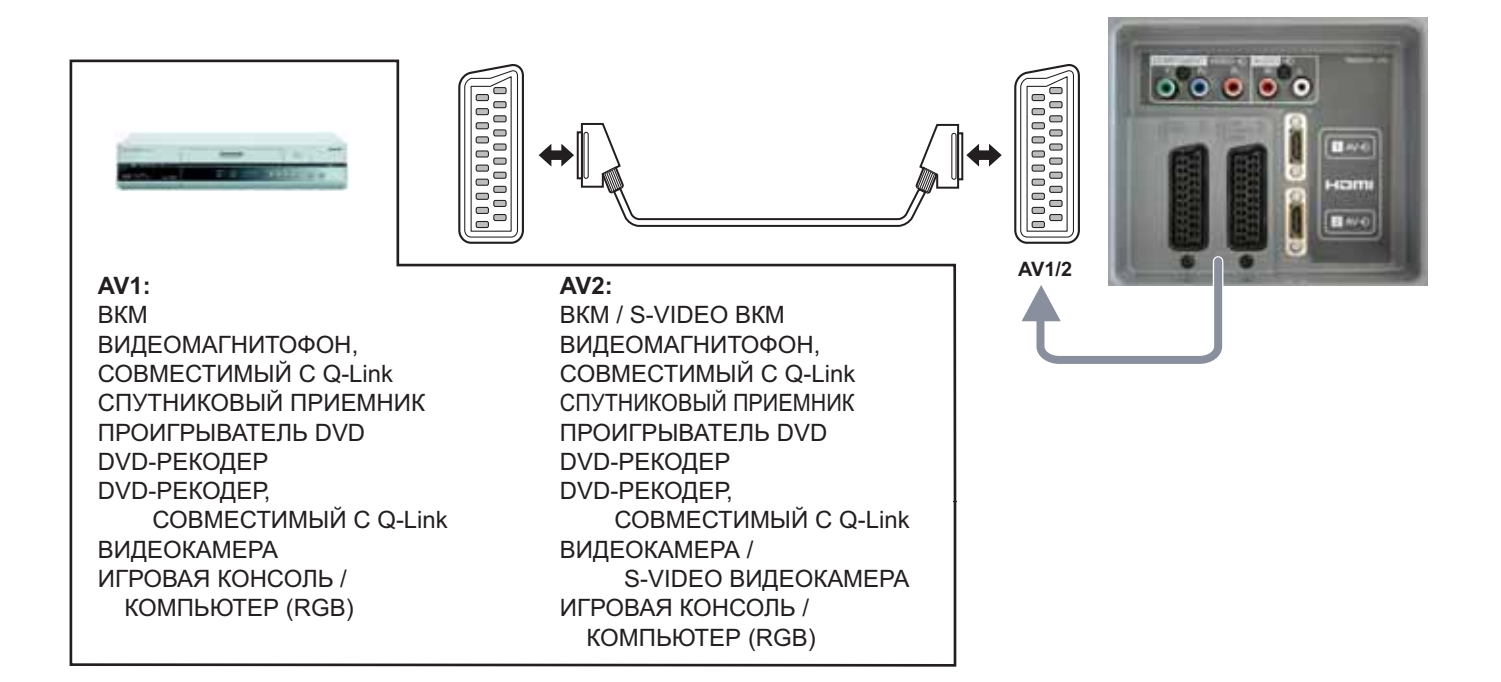

## Как подсоединить гнезда компонентного входа

Эти входы совместимы со строчными и чересстрочными видеосигналами, а также сигналами высокой четкости 750(720)/50p, 750(720)/60p, 1125(1080)/50i и 1125(1080)/60i.

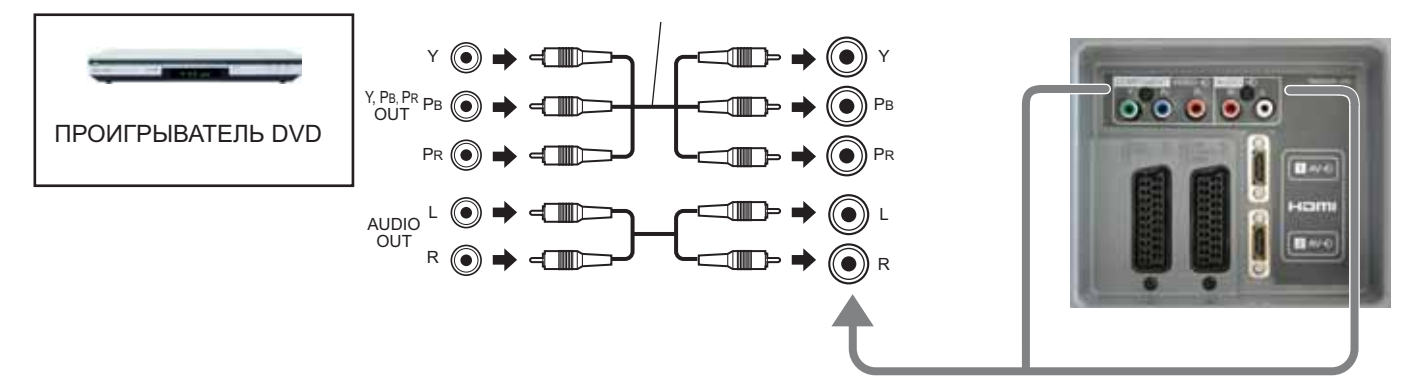

## Примечания:

- Изображенное дополнительное оборудование и кабели не поставляются с этим телевизором.
- К данному телевизору не следует подключать компьютер с выходом TTL (5В).
- Информация о кабелях и соответствующих компонентных сигналах для разъемов СКАРТ приведена на стр. 29.

# Подсоединения

## Как подключиться к входам HDMI 1,2

HDMI (High Definition Multi media Interface) – это первый полностью цифровой интерфейс для бытовой электроники, который поддерживает несжатый стандарт аудио-видео сигналов. Вход HDMI поддерживает как видео- так и аудиосигналы.

К входу HDMI можно подключать HDMI-совместимые устройства<sup>\*1</sup>, например, телевизионные приставки "Set Top Box" или DVD-проигрыватели с выходами HDMI или DVI.

## ■ Совместимые частоты дискретизации звукового сигнала через HDMI : 48 кГц / 44,1 кГц / 32 кГц

## Примечания:

- Если внешний аппарат снабжен только выходом DVI, используйте для подключения к входу HDMI1 переходный кабель с DVI на HDMI\*<sup>2</sup>.
- При использовании переходного кабеля с DVI на HDMI подключайте аудиокабели к входам AUDIO IN.
- Установки звука производятся в экранном меню Вход HDMI1. См. стр. 11.
- Данный разъем HDMI имеет тип А.
- Коннектор HDMI2 предназначен только для цифрового сигнала.
- Устройства, не имеющие цифровых выходов, могут быть подключены к компонентному, S-Video или SCART коннекторам для передачи аналогового сигнала.
- •На вход HDMI могут быть поданы только следующие видеосигналы: 480i, 480p, 576i, 576p, 720p and 1080i. Проверьте настройки выходного сигнала подключаемого устройства.
- Этот вход не предназначен для подключения компьютеров.
- HDMI-несовместимый кабель не может использоваться. Рекомендуется, чтобы Вы использовали кабель HDMI производства Panasonic.
- Сигналы 720р/1080і будут переформатированы для воспроизведения на экране.
- Если подключаемые устройства имеют возможность выбора формата изображения, выберите формат 16:9.
- Информация о совместимых сигналах HDMI приведена на стр. 29.

\*1. HDMI-совместимые устройства можно узнать по логотипу HDMI.

\*2. Переходный кабель HDMI-DVI : Узнайте о наличии в продаже у местного дилера домашней электроники.

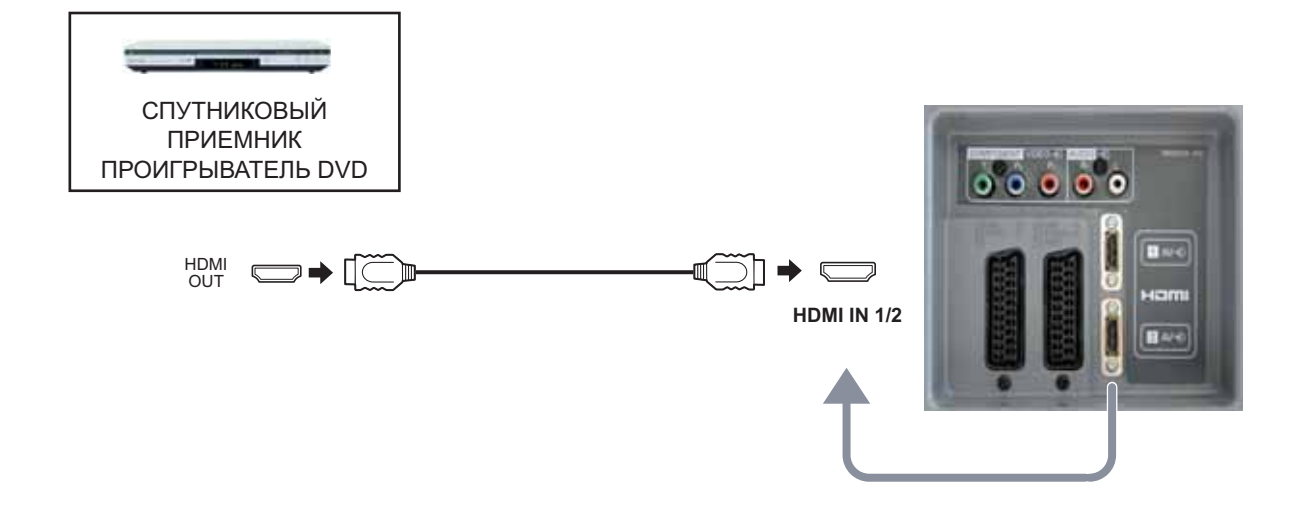

# HDMI-управление "HDAVI Control"

- Используйте дополнительные возможности взаимодействия с продуктами Panasonic, оборудованными функцией "HDAVI Control".Соединение HDMI с некоторым оборудованием Panasonic (DIGA проигрыватель DVD Panasonic) позволяет Вам наслаждаться: удобное воспроизведение, связь по включению питания и связь по выключению питания
- Относительно соединений см. раздел "Соединения" (стр. 27). Прочитайте также руководства по эксплуатации оборудования. Относительно пригодного оборудования проконсультируйтесь с Вашим местным дилером Panasonic.
- Для корректной работы функции "HDAVI Control" для терминала HDMI 2 необходимо выбрать HDMI 2 при помощи голубой кнопки в режиме AV (при первом использовании). См. стр. 25

## Удобное воспроизведение

- Автоматическое переключение входа Когда работает подсоединенное оборудование Panasonic, режим входа переключается автоматически.
- Когда оно заканчивает работать, режим входа возвращается.

## Связь по включению питания

• При начале воспроизведения или активации меню "Direct Navigator" или меню функций подсоединенных устройств Panasonic Ваш телевизор автоматически включится (только из режима ожидания).

## Связь по выключению питания

• Когда телевизор установлен в режим ожидания, подсоединенное устройство Panasonic также автоматически устанавливается в режим ожидания.

## Таблица контрольных функций ("о" - функция доступна, "-" - функция недоступна)

| Соединение<br>Функция          | HDMI и SCART                             | SCART (только Q-Link) | Только HDMI |
|--------------------------------|------------------------------------------|-----------------------|-------------|
| Удобное<br>воспроизведение     | ο                                        | 0                     | 0           |
| Прямая запись с<br>телевизора  | О<br>(не во время режима просмотра HDMI) | ο                     | -           |
| Связь по включению питания     | ο                                        | ο                     | 0           |
| Связь по выключению<br>питания | ο                                        | ο                     | ο           |

## После выполнения соединений включите оборудование, а затем включите телевизор.

- Настройте оборудование, чтобы активизировать эту функцию. Прочитайте руководство по эксплуатации оборудования.
- Снова включите телевизор при включенном оборудовании, если подсоединение или установка были изменены.
- Изображение или звук могут быть недоступны первые несколько секунд, когда начинается воспроизведение.
- Изображение или звук могут быть недоступны первые несколько секунд, когда переключается режим входа.

# Поддерживаемые форматы входных видеосигналов

| Название сигнала  | Частота<br>горизонтальной<br>развертки (кГц) | Частота<br>вертикальной<br>развертки (Гц) | Component | HDMI |
|-------------------|----------------------------------------------|-------------------------------------------|-----------|------|
| 525 (480) / 60i   | 15,73                                        | 59,94                                     | *         | *    |
| 525 (480) / 60p   | 31,47                                        | 59,94                                     | *         | *    |
| 625 (576) / 50i   | 15,63                                        | 50,00                                     | *         | *    |
| 625 (576) / 50p   | 31,25                                        | 50,00                                     | *         | *    |
| 750 (720) / 60p   | 45,00                                        | 60,00                                     | *         | *    |
| 750 (720) / 50p   | 37,50                                        | 50,00                                     | *         | *    |
| 1125 (1080) / 60i | 33,75                                        | 60,00                                     | *         | *    |
| 1125 (1080) / 50i | 28,13                                        | 50,00                                     | *         | *    |

Входные сигналы, поддерживаемые компонентным входом (Y, Pв, Pr) и входом HDMI (Значок »)

### Примечания:

• Сигналы, не соответствующие приведенным выше характеристикам, могут высвечиваться неправильно.

# Информация о разъемах Scart, S-video и Вход HDMI

## AV1 Разъем Scart (RGB, VIDEO, Q-Link)

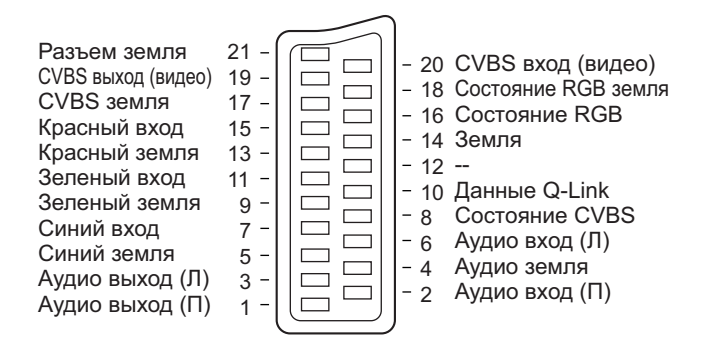

Подходящими входами для AV1 являются RGB [Red (красный) / Green (зеленый) / Blue (синий)].

## Вход HDMI

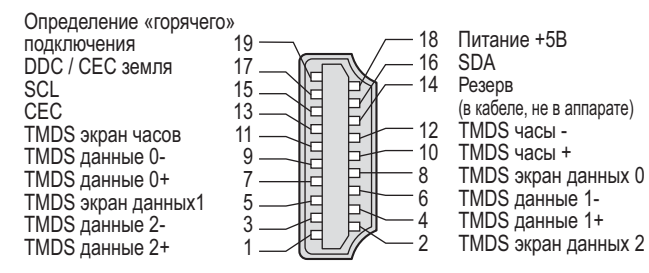

## AV2 Разъем Scart (RGB, VIDEO, S-VIDEO, Q-Link)

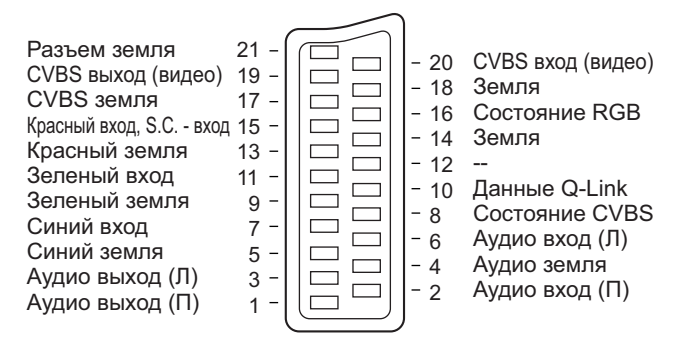

Подходящими входами для AV2 являются RGB [Red (красный) / Green (зеленый) / Blue (синий)]. AV2 - Контакты 15 и 20 зависят от переключения AV2 S-VHS / VIDEO.

## AV3 S-VIDEO 4-штыревой разъем

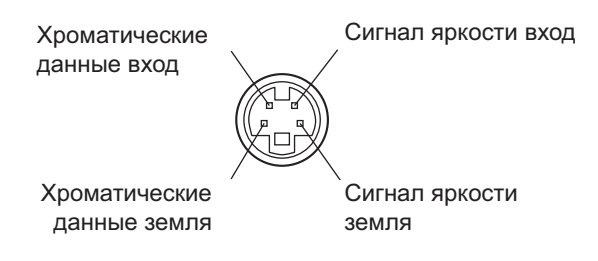

# Поиск и устранение неисправностей

Если в Вашем телевизоре произойдет неисправность, обратитесь, пожалуйста, к приведенной ниже таблице, чтобы установить ее признаки, а затем выполните предлагаемую проверку. Если это не устранит проблему, обратитесь, пожалуйста, к Вашему местному дилеру Panasonic, указав номер модели и серийный номер (оба номера можно найти на задней панели этого телевизора).

| Признаки неисправностей                                                                            |                                                                                                    | справностей                     | Проверка                                                                                                    |  |
|----------------------------------------------------------------------------------------------------|----------------------------------------------------------------------------------------------------|---------------------------------|----------------------------------------------------------------------------------------------------|--|
|                                                                                                    | Изображение                                                                                        | Звук                            | проверка                                                                                                    |  |
|                                                                                                    |                                                                                                    |                                 | Расположение, направление или подсоединение антенны                                                                                                    |  |
| <u> </u>                                                                                           | аснеженное изооражение                                                                             | Звук с шумами                   |                                                                                                    |  |
|                                                                                                    |                                                                                                    |                                 | Расположение, направление или подсоединение антенны                                                                                                    |  |
|                                                                                                    | аложенное изооражение                                                                              | пормальный звук                 |                                                                                                    |  |
|                                                                                                    | Помехи                                                                                             | Звук с шумами                   | Автомобили/Мотоциклы<br>Люминесцентные лампы<br>В меню изображения включите функцию удаления помех для<br>снижения помех изображения.                                                                                                    |  |
|                                                                                                    |                                                                                                    |                                 | Уровень громкости                                                                                                    |  |
|                                                                                                    |                                                                                                    |                                 | Включена функция приглушения звука.                                                                                                    |  |
| Ho                                                                                                 | рмальное изображение                                                                               | Нет звука                       |                                                                                                    |  |
| ?                                                                                                  |                                                                                                    |                                 | Гелевизор установлен в режим AV<br>Не подключен штепсель к розетке переменного тока.<br>Питание не включено.<br>Регупяторы изображения/звука установлены на минимальные уровни.                                                                                                    |  |
|                                                                                                    | Нет изображения                                                                                    | Нет звука                       | Проверьте, не находится ли телевизор в режиме ожидания.                                                                                                    |  |
|                                                                                                    |                                                                                                    |                                 | Регуляторы цвета установлены на минимальные уровни.                                                                                                    |  |
|                                                                                                    | Нет цвета                                                                                          | Нормальный звук                 |                                                                                                    |  |
| Плохое или искаженное Слабый звук или нет                                                          |                                                                                                    | Слабый звук или нет<br>звука    | Снова настройте канал(ы).                                                                                                    |  |
| Нс                                                                                                 | рмальное изображение                                                                               | Слабый звук или искаженный звук | Принимаемый звуковой сигнал может быть искажен.<br>Установите настройку Стереоприем (меню звука) в положение Выкл<br>до улучшения качества приема.                                                                                                    |  |
| На экране могут<br>наблюдаться красные<br>точки, синие точки и<br>зеленые точки<br>Нормальный звук |                                                                                                    | Нормальный звук                 | Это являетоя характеристикой жидкокристаллической панели.<br>Это не является неисправностью и не подлежит сервисному<br>обслуживанию. Жидкокристаллическая панель изготавливается с<br>помощью высокопрецизионной технологии, позволяя Вам отчетливо<br>видеть мелкие детали изображения. Иногда на экране может<br>появиться несколько неактивных элементов изображения в виде<br>фиксированных точек синего, зеленого или красного цвета.<br>Имейте, пожалуйста, в виду, что это не влияет на эффективность работы Вашего ЖКД. |  |
|                                                                                                    | Искажение видеоизображения.<br>(Шум в виде снега, отсутствие изображения,<br>бегущие кадры и т.п.) |                                 | Кабель HDMI подсоединен ненадежно.<br>Выключите и снова включите питание телевизора и подсоединенной аппаратуры.<br>Проверьте совместимость с входным сигналом с подсоединенной аппаратуры.<br>Подсоединенная аппаратура должна соответствовать стандарту EIA/CEA-861/861B.                                                                                                    |  |
| H<br>D<br>M<br>I                                                                                   | Низкое качество звука.                                                                             |                                 | Переключите звук подсоединенной аппаратуры в режим L.PCM.<br>Проверьте установку входа HDMI в меню звук.<br>Если неполадки возникают из-за использования цифрового канала<br>подключения звука, переключитесь на аналоговый канал.                                                                                                    |  |
|                                                                                                    | Отображается сообще                                                                                | ние об ошибке.                  | Проконсультируйтесь в авторизованном сервисном центре.                                                                                                    |  |
|                                                                                                    | Функция "HDMI-управление" неработает                                                               |                                 | Снова включите телевизор при включенном оборудовании.<br>Установите "HDMI-управление" в положение "Выкл.", а затем снова установите<br>в положение "Вкл." (стр. 12).                                                                                                    |  |

# Технические характеристики

|                                 |                |                 | TX-23LX60P                                                                                 | TX-26LX60P                         | TX-32LX60P                    |  |
|---------------------------------|----------------|-----------------|--------------------------------------------------------------------------------------------|------------------------------------|-------------------------------|--|
| Источник питания                |                | ния             | 220 - 240 В переменного тока, 50 Гц                                                        |                                    |                               |  |
| Потребление энергии             |                | энергии         | Среднее потребление: 85 Вт                                                                 | Среднее потребление: 90 Вт         | Среднее потребление: 143 Вт   |  |
|                                 |                |                 | Состояние ожидания: 0,8 Вт                                                                 | Состояние ожидания: 1 Вт           | Состояние ожидания: 1 Вт      |  |
| Ж                               | ¢Д             |                 | Широкод                                                                                    | рорматный XGA (1366 × 768 пи       | ікселей)                      |  |
|                                 |                |                 | ЖКД панель с форматом изображения 16:9                                                     |                                    |                               |  |
| Pa:                             | змер экрана (  | Видимый         | F0                                                                                         |                                    | 80.000                        |  |
| pas                             | вмер экрана по | о диагонали)    | 58 cm                                                                                      | 66 CM                              | 80 cm                         |  |
| 3в                              | ук             |                 |                                                                                            |                                    |                               |  |
| Аудио выход                     |                | код             | 2 x 3 Bt RMS импеданс 8 Ω         2 x 10 Bt RMS импеданс 8 Ω                               |                                    |                               |  |
|                                 | Наушники       |                 | Гнездо МЗ (3,5 мм) × 1                                                                     |                                    |                               |  |
| Φα                              | рмат разве     | ртки            | 480і(60Гц), 480р(60Гц), 576і(50Гц                                                          | ), 576р(50Гц), 720р(50Гц), 720р(60 | Гц), 1080і(50Гц), 1080і(60Гц) |  |
|                                 |                |                 | PAL B, G, SECAM B, G SECA                                                                  | ML/L'                              |                               |  |
|                                 |                |                 | VHF E2 - E12 VHF H1 - H2 (ИТАЛИЯ)                                                          |                                    |                               |  |
|                                 |                |                 | VHF A - Н (ИТАЛИЯ)                                                                         | UHF E21 - E69                      |                               |  |
|                                 |                |                 | CATV (S01 - S05)                                                                           | CATV S1 - S10 (M1 - M              | 10)                           |  |
|                                 |                |                 | CATV S11 - S20 (U1 - U10                                                                   | ) CATV S21 - S41 (Hyper            | band)                         |  |
| Си                              | стема прие     | ма/             |                                                                                            |                                    |                               |  |
| Ha                              | звание про     | изводителя      | VHE R1 - R2 VHE R3 - R5                                                                    |                                    |                               |  |
|                                 |                |                 | VHE R6 - R12                                                                               |                                    |                               |  |
|                                 |                |                 |                                                                                            |                                    |                               |  |
|                                 |                |                 |                                                                                            |                                    |                               |  |
|                                 |                |                 | NTSC (только аудио/видео вход) Воспроизведение с видеомагнитофонов М. МТSC                 |                                    |                               |  |
| Ан                              | тенна - Зал    | няя             | УВЧ / ОВЧ                                                                                  |                                    |                               |  |
| yc.                             | повия экспл    | іуатации        | Температура: 5 °C – 35 °C                                                                  |                                    |                               |  |
|                                 |                |                 | Влажность: 5% – 90% (отн. влажность, при отсутствии конденсации)                           |                                    |                               |  |
| Кол                             | личество стра  | ниц телетекста  | 500                                                                                        |                                    |                               |  |
| Co                              | единительн     | ные гнезда      |                                                                                            |                                    |                               |  |
|                                 | AV1 (разъе     | ем Scart)       | 21-штырьковый разъем (аудио/видео вход, аудио/видео выход, вход RGB, Q-Link)               |                                    |                               |  |
|                                 | AV2 (разъе     | ем Scart)       | 21-штырьковый разъем (аудио/видео вход, аудио/видео выход, вход RGB, вход S-Video, Q-Link) |                                    |                               |  |
|                                 | АV3 ВИДЕО      |                 | RCA штырькового типа × 1                                                                   |                                    |                               |  |
|                                 |                | S-VIDEO         | МINI DIN 4-штырьковое                                                                      |                                    |                               |  |
| АУДИО Л - П<br>COMPONENT ВИДЕО  |                | АУДИО Л - П     | RCA штырькового типа × 2                                                                   |                                    |                               |  |
|                                 |                | ВИДЕО           | Y, PB, PR                                                                                  |                                    |                               |  |
|                                 |                | АУДИО Л - П     | RCA штырькового типа × 2                                                                   |                                    |                               |  |
| HDMI1/2                         |                |                 | Разъем типа А                                                                              |                                    |                               |  |
| Габаритные размеры (Ш × В × Г)  |                | еры (Ш × В × Г) |                                                                                            | [                                  | 1                             |  |
| Включая телевизионную подставку |                | левизионную     | 565 мм × 450 мм × 260 мм                                                                   | 657 мм × 525 мм × 301 мм           | 791 мм × 615 мм × 301 мм      |  |
|                                 | Только Тел     | певизор         | 565 мм × 411 мм × 115 мм                                                                   | 657 мм × 473 мм × 107 мм           | 791 мм × 563 мм × 107 мм      |  |
| Bec                             |                |                 | Нетто 10 кг                                                                                | Нетто 14,5 кг                      | Нетто 19 кг                   |  |

## Примечание:

- Конструкция и технические характеристики могут быть изменены без уведомления. Указанный вес и габаритные размеры являются приблизительными величинами.
- HDMI, логотип HDMI и High-Definition Multimedia Interface являются товарными знаками или зарегистрированными товарными знаками HDMI Licensing LLC.

# Информация по обращению с отходами для стран, не входящих в Европейский Союз

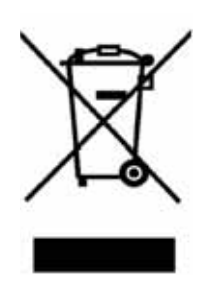

Действие этого символа распространяется только на Европейский Союз. Если Вы собираетесь выбросить данный продукт, узнайте в местных органах власти или у дилера, как следует поступать с отходами такого типа.

## Памятка покупателя

Номер модели и серийный номер этого изделия можно найти на задней панеди. Вы должны записать этот серийный номер в отведенном для этого месте внизу и сохранить эту книгу вместе с квитанцией о покупке телевизора как постоянный документ о Вашей покупке, для облегчения поиска в случае кражи или потери и для гарантийного технического обслуживания.

Номер модели

Серийный номер